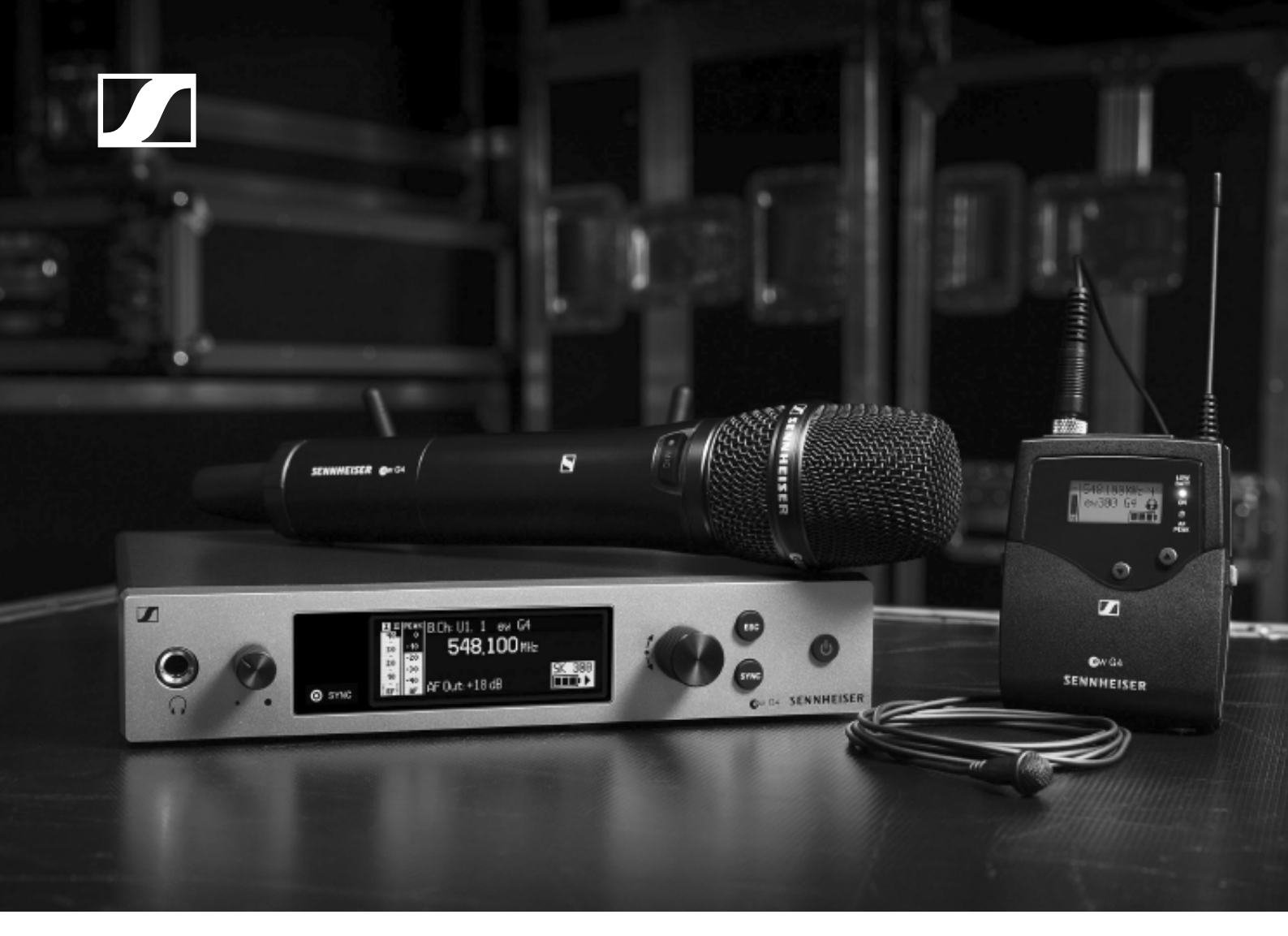

# evolution wireless G4 em 300-500

**Instruction Manual** 

Sennheiser electronic GmbH & Co. KG

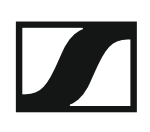

### EM 300-500 G4 rack receiver

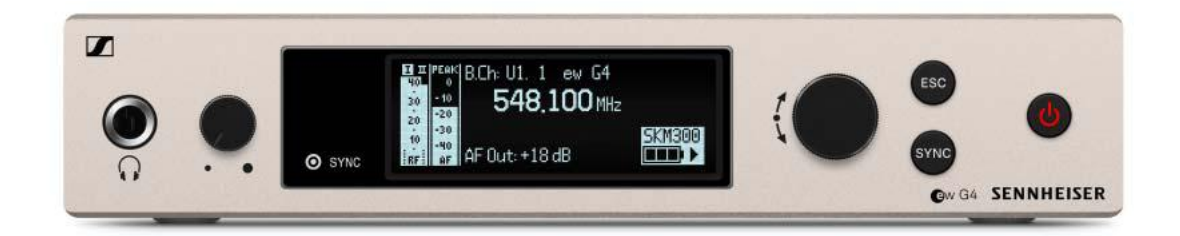

You can find more detailed information about the EM 300-500 G4 in the following sections:

- Installation and Startup: "Installing the EM 300-500 G4"
- Operation: "Using the EM 300-500 G4"
- Technical Data: "EM 300-500 G4"

### Accessories for rack mounting

#### GA 3 rack mount kit

19" rack adapter for mounting the EM 100 G4, EM 300 G4, EM 500 G4 or SR 300 IEM G4 in a 19" rack.

Article no. 503167

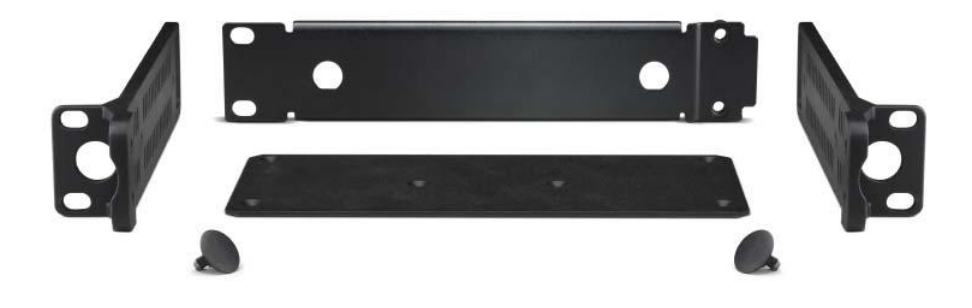

### AM 2 antenna front mounting kit

Antenna front mounting kit for installing antenna connections on the front of the rack when using the EM 100 G4, EM 300 G4, EM 500 G4 or SR 300 IEM G4 together with the GA 3 rack mounting kit.

Article no. 009912

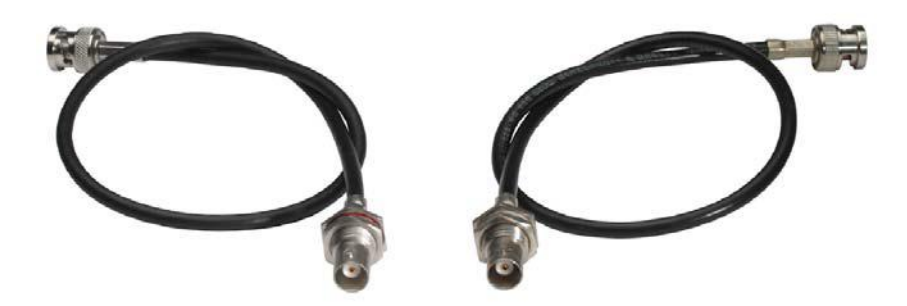

## The frequency bank system

There are different frequency ranges in the UHF band available for transmission.

The following frequency ranges are available for the **ew 300-500 G4** series:

- Aw+ range: 470 558 MHz
- AS range: 520 558 MHz
- Gwl range: 558 608 MHz
- Gw range: 558 626 MHz
- **GBw range**: 606 678 MHz
- Bw range: 526 698 MHz
- Cw range: 718 790 MHz
- Dw range: 790 865 MHz
- JB range: 806 810 MHz
- K+ range: 925 937.5 MHz

Every frequency range has 26 frequency banks with up to 32 channels:

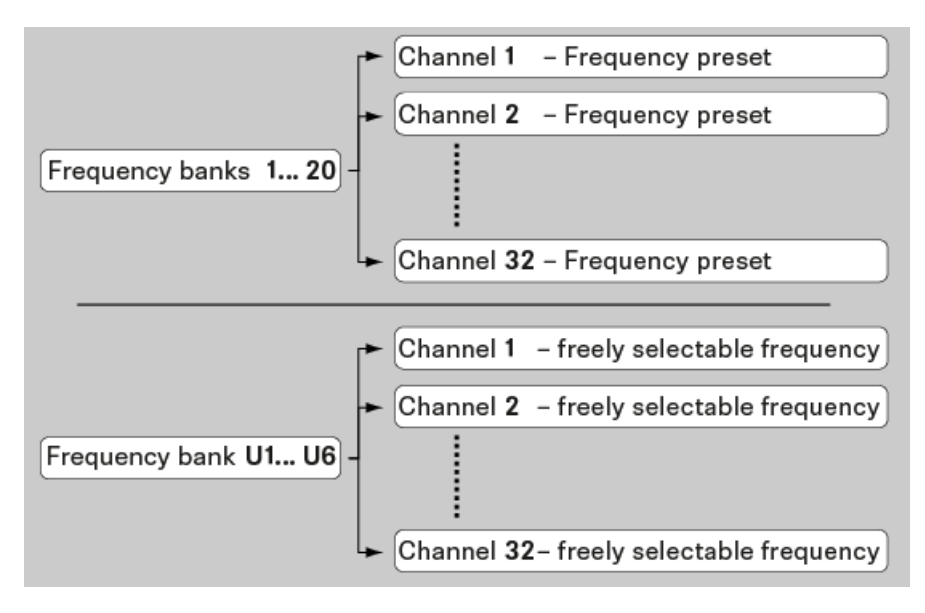

You can find information about the frequency presets in the frequency tables of the respective frequency ranges under "Frequency tables".

## Installing the EM 300-500 G4

These sections contain detailed information about installing and starting up the EM 300-500 G4.

You can find information about operating the EM 300-500 G4 under "Using the EM 300-500 G4".

### Connectors on the rear of the device

Product overview for the rear of the EM 300-500 G4

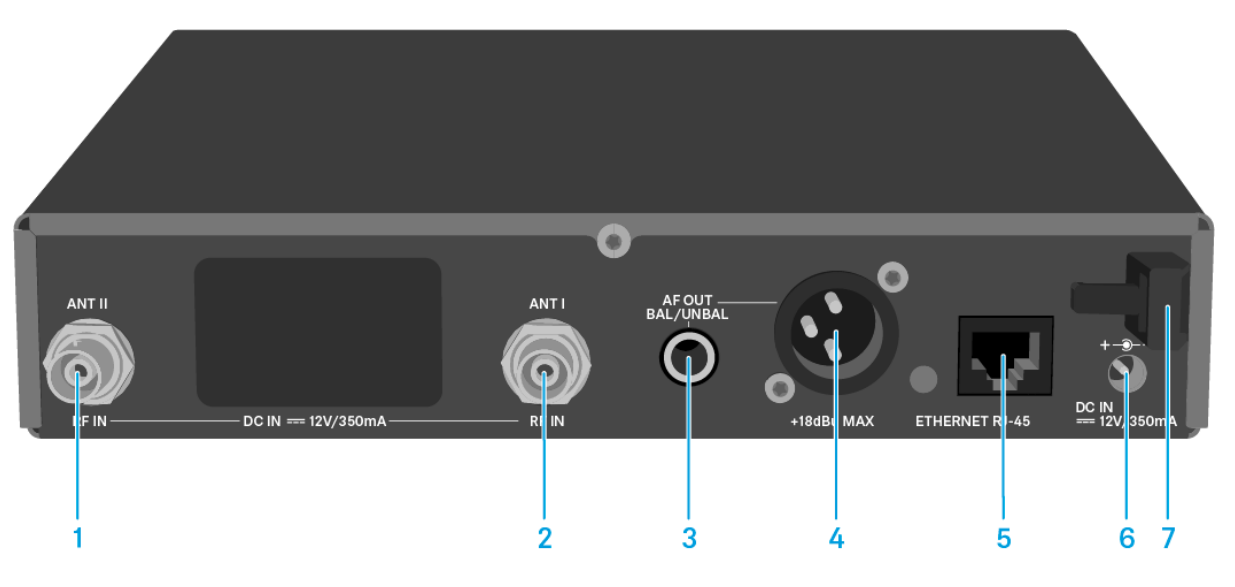

- BNC socket, antenna input II (ANT II) with remote power supply unit
  See "Connecting antennas"
- 2 BNC socket, antenna input I (ANT I) with remote power supply unit
  - See "Connecting antennas"
- 3 6.3 mm jack socket for audio output, unbalanced (AF OUT UNBAL)
  - See "Outputting audio signals"
- 4 XLR-3 socket for audio output, balanced (AF OUT BAL)
  - See "Outputting audio signals"
- 5 LAN connection socket (ETHERNET RJ 45)
  - See "Creating a data network"
- 6 Connecting cables for the power supply unit (**DC IN**)
  - See "Connecting/disconnecting the EM 300-500 G4 to/from the power supply system"
- 7 Strain relief for the cable of the power supply unit
  - See "Connecting/disconnecting the EM 300-500 G4 to/from the power supply system"

### Connecting/disconnecting the EM 300-500 G4 to/ from the power supply system

Only use the supplied power supply unit. It is designed for your receiver and ensures safe operation.

To connect the EM 300-500 G4 to the power supply system:

- ▷ Insert the plug of the power supply unit into the DC IN socket of the receiver.
- ▷ Pass the cable of the power supply unit through the cable grip.
- ▷ Slide the supplied country adapter onto the power supply unit.
- ▶ Plug the power supply unit into the wall socket.

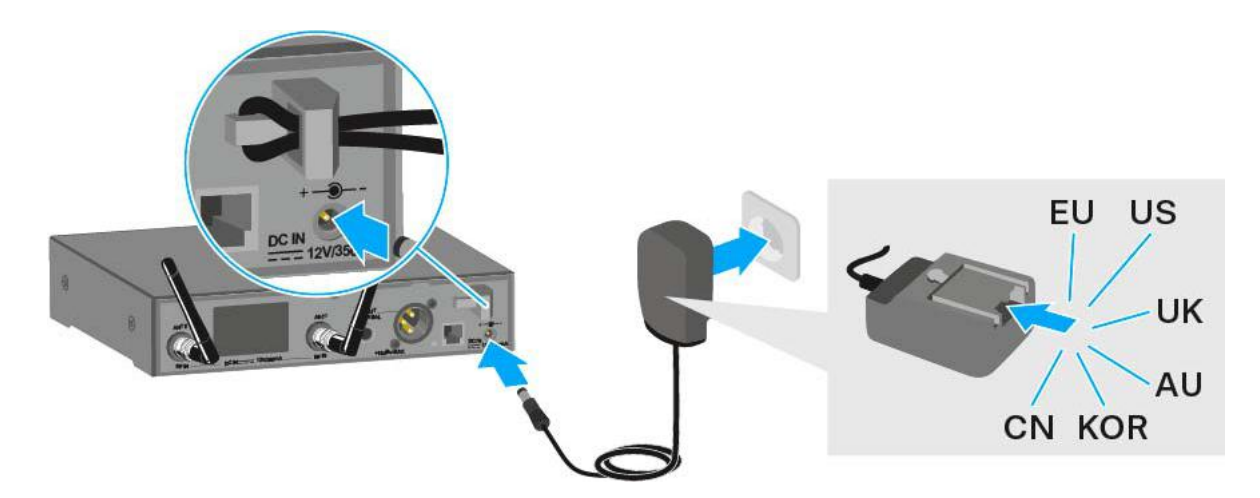

To completely disconnect the EM 300-500 G4 from the power supply system:

- ▷ Unplug the power supply unit from the wall socket.
- ▶ Unplug the power supply unit from the **DC IN** socket of the receiver.

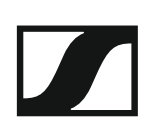

### Creating a data network

You can monitor and control one or more EM 300-500 G4s via a network connection using Sennheiser Wireless Systems Manager (WSM) software.

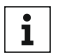

Automatic frequency setup can also be performed over the network **i** Automatic frequency setup surface as particular without the WSM software. See "Easy Setup menu item".

To connect the EM 300-500 G4 to a network:

- ▷ Connect a network cable with an RJ-45 connector (to the **Ethernet** socket on the rear side of the EM 300-500 G4.
- Connect the other end of the network cable to a network switch. ⊳

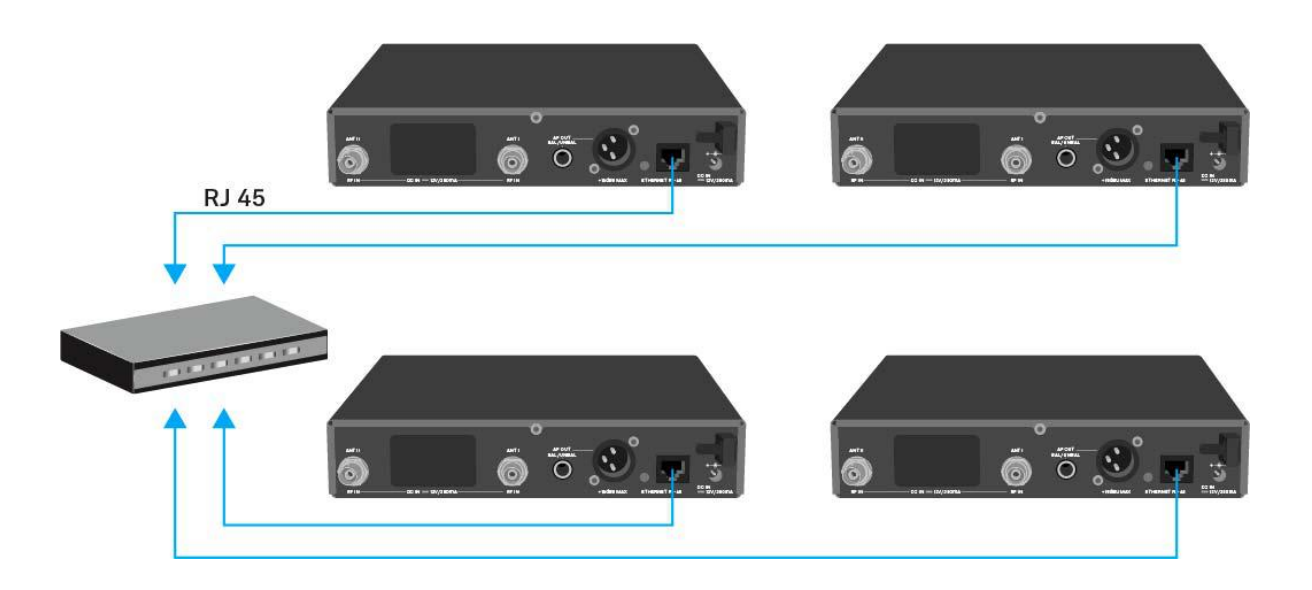

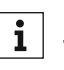

For more information about controlling devices via the Sennheiser **1** Wireless Systems Manager (WSM) software, refer to the instruction manual for the software. You can download the software here:

www.sennheiser.com/wsm

## Outputting audio signals

The EM 300-500 G4 has a balanced XLR-3M output socket and an unbalanced 6.3 mm jack output socket.

Always use only one of the two BAL AF OUT output sockets for each channel.

To connect an XLR cable:

▷ Plug the XLR cable into the **AF OUT BAL** socket of the EM 300-500 G4.

To connect a jack cable:

 Plug the jack cable into the AF OUT UNBAL socket of the EM 300-500 G4.

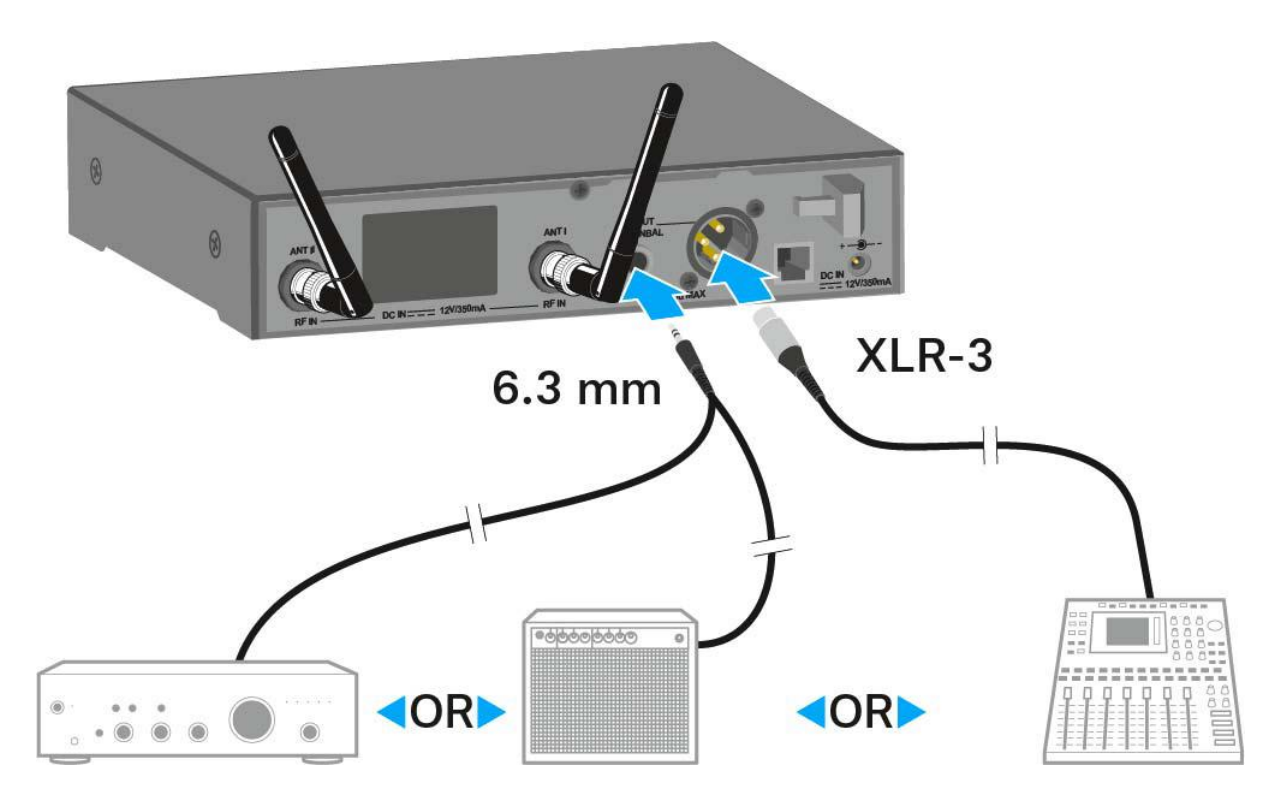

### **Connecting antennas**

To connect the supplied rod antennas:

- ▷ Connect the first rod antenna to the ANT I socket on the rear side of the EM 300-500 G4.
- ▷ Connect the second rod antenna to the ANT II socket on the rear side of the EM 300-500 G4.
- ▷ Gently angle the rod antennas to the left and right as shown in the figure.

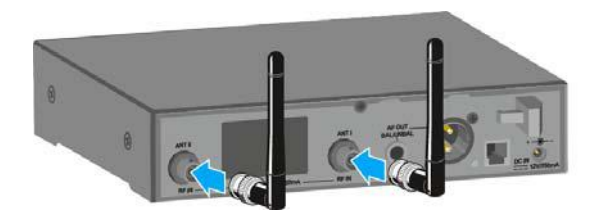

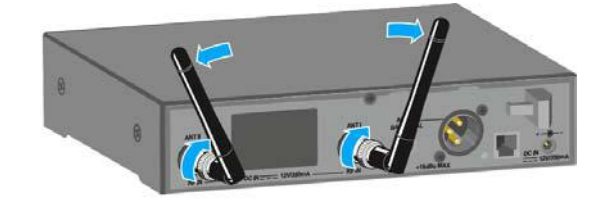

| 1 |   |
|---|---|
|   | • |
|   |   |
|   |   |
|   |   |

If you are using more than one receiver, we recommend using remote antennas and, as needed, Sennheiser antenna accessories. For more information, visit the ew G4 product page at www.sennheiser.com.

### Installing the EM 300-500 G4 in a rack

#### CAUTION

#### **Rack mounting poses risks**

When installing the device in a closed or multi-rack assembly, please consider that, during operation, the ambient temperature, the mechanical loading and the electrical potentials will be different from those of devices which are not mounted into a rack.

- Make sure that the ambient temperature within the rack does not exceed the permissible temperature limit specified in the specifications. See "Specifications".
- Ensure sufficient ventilation; if necessary, provide additional ventilation.
- ▷ Make sure that the mechanical loading of the rack is even.
- ▷ When connecting to the power supply system, observe the information indicated on the type plate. Avoid circuit overloading. If necessary, provide overcurrent protection.
- ▷ When rack mounting, please note that intrinsically harmless leakage currents of the individual power supply units may accumulate, thereby exceeding the allowable limit value. As a remedy, ground the rack via an additional ground connection.

### Mounting a single receiver in a rack

To mount the receiver in a rack, you will need the GA 3 rack mounting kit (optional accessory).

To fasten the mounting angle of the GA 3 rack mounting kit:

- Unscrew and remove the two recessed head screws (M4x8) on each side of the receiver.
- Secure both of the the mounting angles to the sides of the receiver using the previously removed recessed head screws.

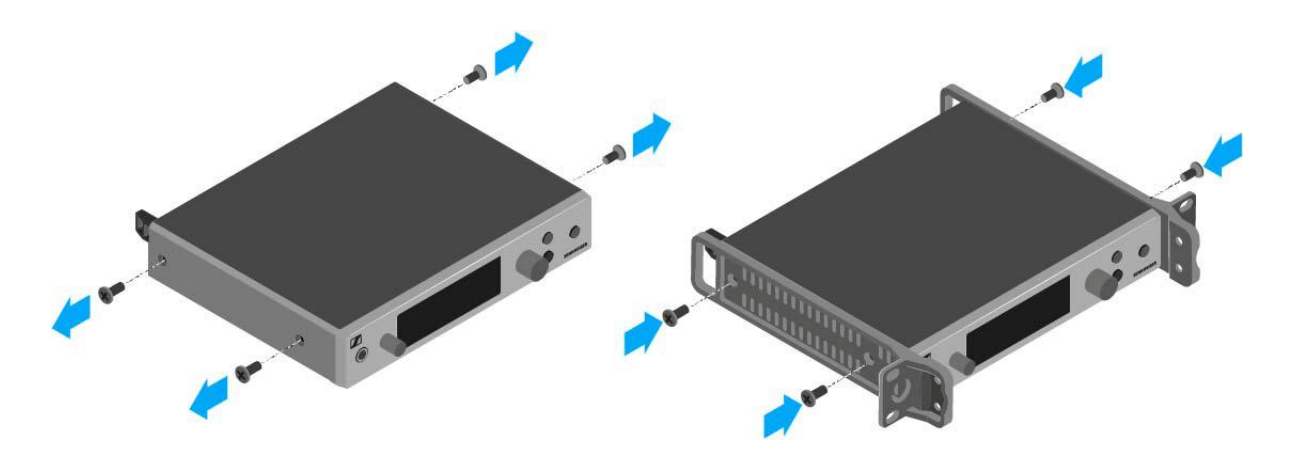

- ▷ Secure the blanking plate to one of the mounting angles using two recessed head screws (M6x10).
- ▷ Attach the AM 2 antenna front mounting set (optional accessory) and mount the rod antennas on the blanking plate (right diagram).

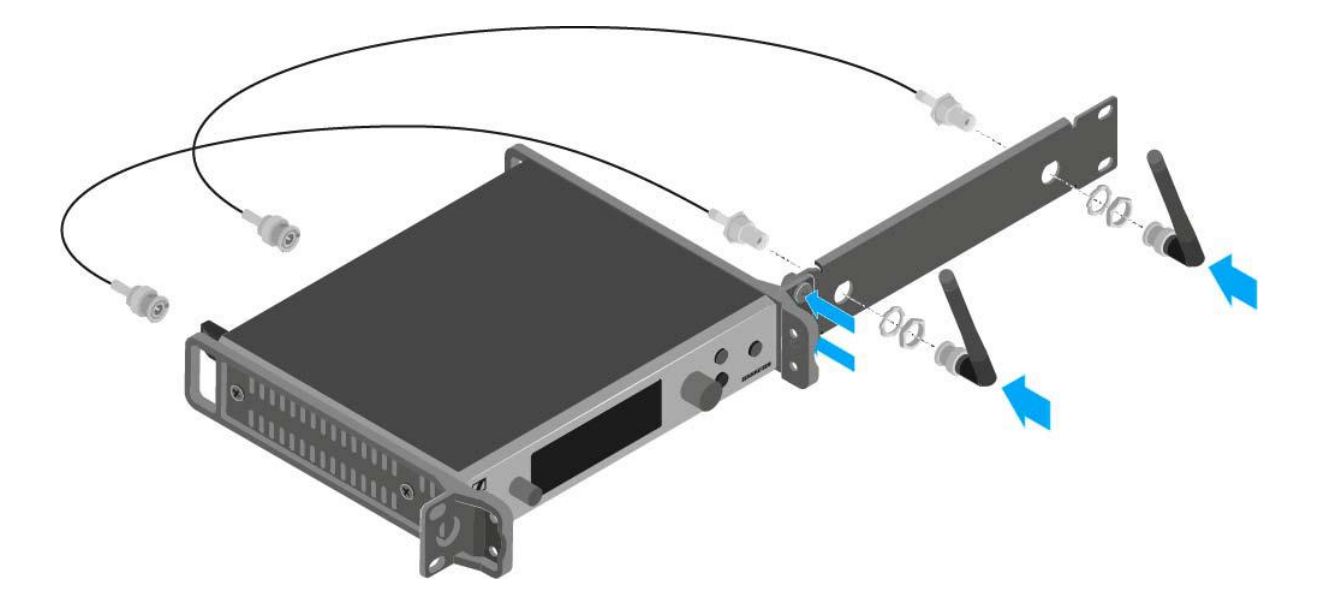

- ▷ Slide the receiver with the mounted blanking plate into the 19" rack.
- ▷ Secure the mounting angle and the blanking plate to the 19" rack.
- ▷ Align the mounted antennas in a V-shape.

### **SENNHEISER**

#### Mounting two receivers side by side in a rack

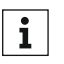

When you mount two receivers side by side, it is only possible to front mount antennas when you use the ASA 214 antenna splitter in combination with the AM 2 front mounting kit and an additional GA 3 rack mounting kit. See "Installing the ASA 214".

To mount the receiver using the GA 3 rack mounting kit (optional accessory):

- ⊳ Place both receivers upside down and side by side on an even surface.
- Secure the jointing plate to the transmitters using the six recessed ⊳ head screws (M3x6).
- Secure the mounting angle. ⊳

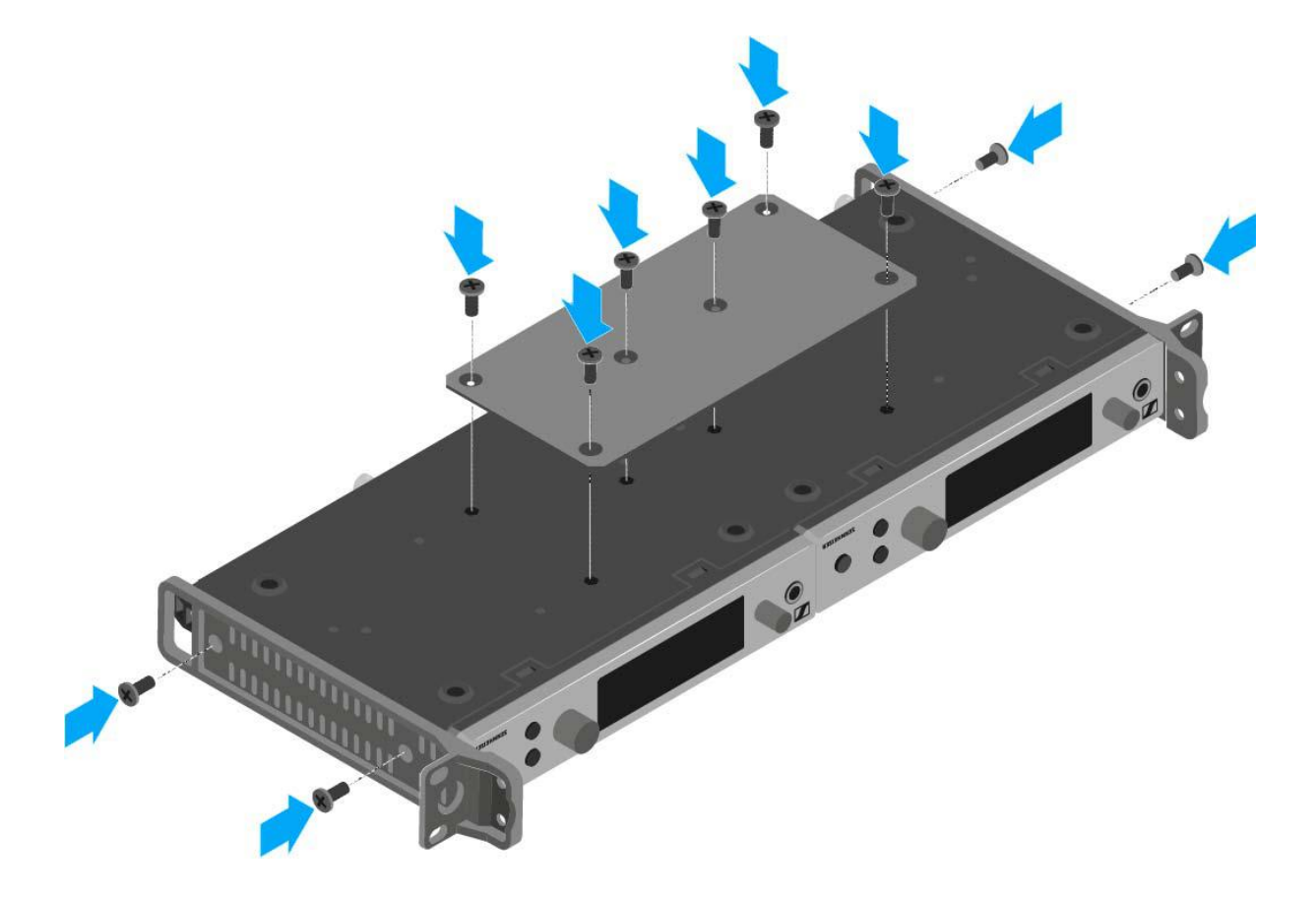

## Using the EM 300-500 G4

These sections contain detailed information about using the EM 300- 500 G4.

You can find information on installation and startup of the EK 300-500 G4 under "Installing the EM 300-500 G4".

### Operating elements on the front of the device

#### Product overview for the front of the EM 300-500 G4

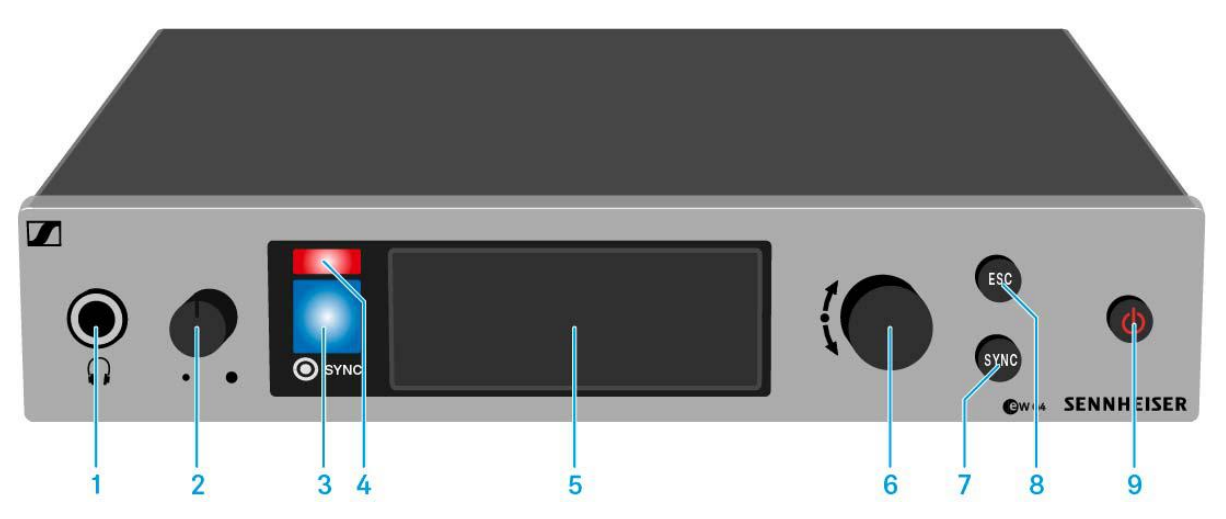

- 1 Headphone socket
  - See "Using the headphone output"
- 2 Volume control for the headphone socket
  - See "Using the headphone output"
- Infrared interface with a blue LEDSee "Synchronizing devices"
- 4 Red LED for warnings
  - See "Advanced -> Fullscreen Warnings menu item"
- 5 Display panel
  - See "Displays on the EM 300-500 G4 display panel"
- **6** Jog dial for navigating through the menu
  - See "Buttons for navigating through the menu"
- 7 SYNC button
  - See "Synchronizing devices"
- 8 ESC button
  - See "Buttons for navigating through the menu"
- 9 STANDBY button
  - See "Switching the EM 300-500 G4 on and off"

### Switching the EM 300-500 G4 on and off

To switch the receiver on:

▷ Short-press the **STANDBY** button.

The receiver switches on and the **Receiver Parameters** standard display appears.

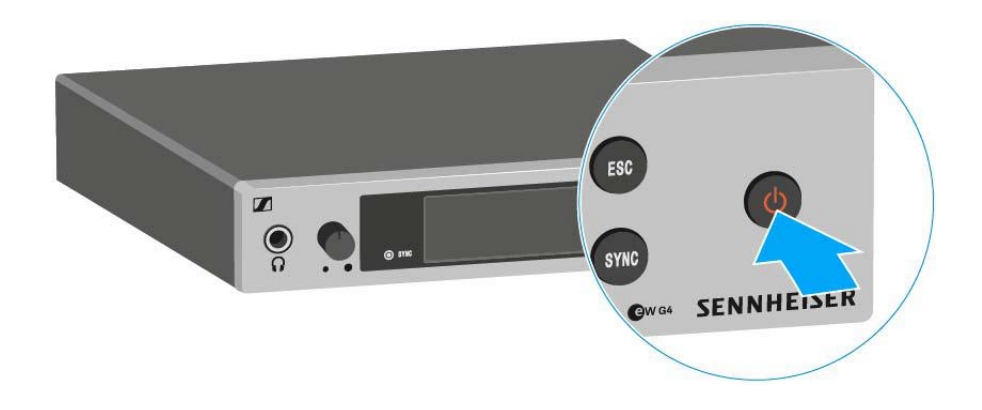

To switch the receiver to standby mode:

- ▷ If necessary, deactivate the lock-off function (see "Lock-off function").
- Press and hold the STANDBY button until OFF appears on the display panel.

The display panel switches off.

To completely switch the receiver off:

▷ Disconnect the receiver from the power supply system by unplugging the power supply unit from the wall socket.

## Muting the audio output

To mute the audio signal of the receiver:

- Press the STANDBY button in one of the standard displays. The RX Mute On? display appears.
- Press the SET button.
  The audio signal is muted.

### To cancel the muting:

- Press the STANDBY button.
  The RX Mute Off? display appears.
- Press the SET button.
  The audio output is no longer muted.

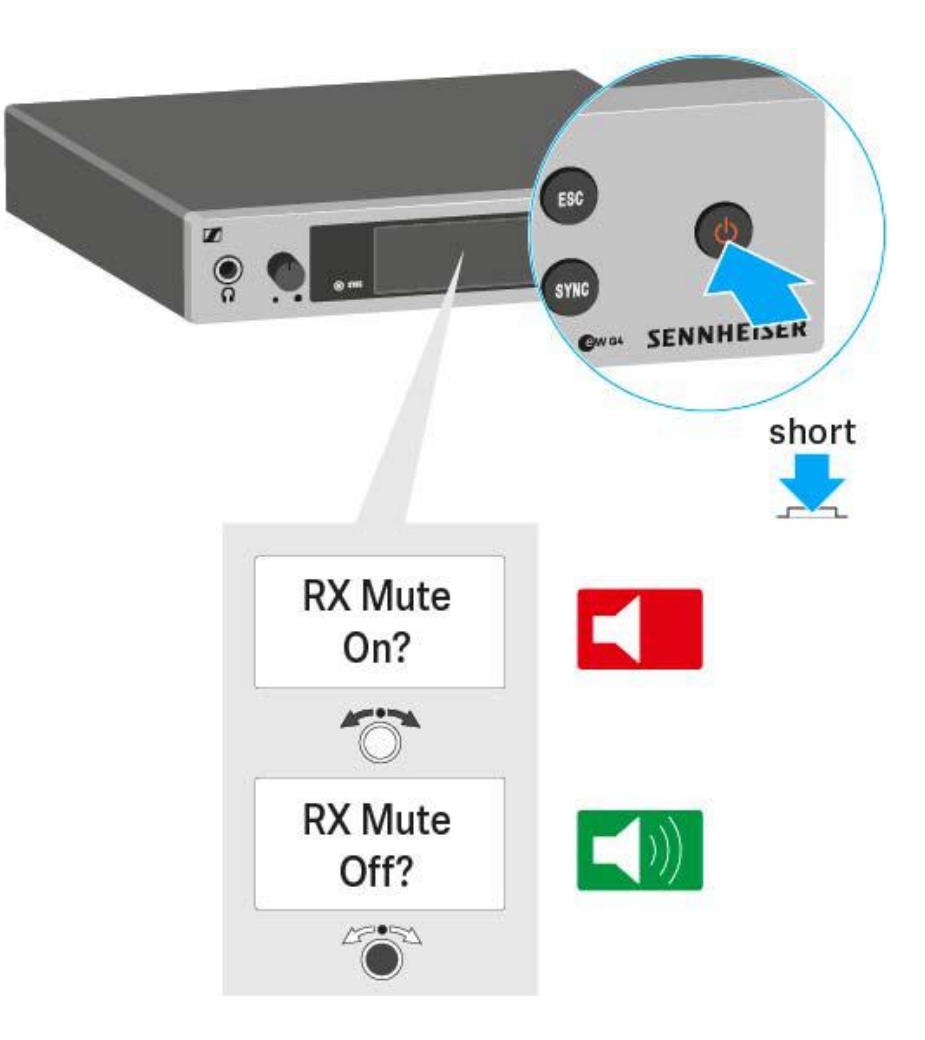

### Using the headphone output

You can use the headphone output on the front of the EM 300-500 G4 (6.3 mm jack) to listen to the audio signal.

### ATTENTION

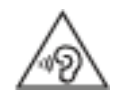

### Danger due to high volume levels

Volume levels that are too high may damage your hearing.

- ▷ Turn down the volume of the headphone output before you put on the headphone.
- Increasing the volume of the audio output AF Out (see "AF Out menu item") to more than +18 dB also increases the volume of the headphone output.
- ▷ Connect the headphone to the headphone socket.
- ▷ Control the volume by turning the volume control next to the headphone socket.

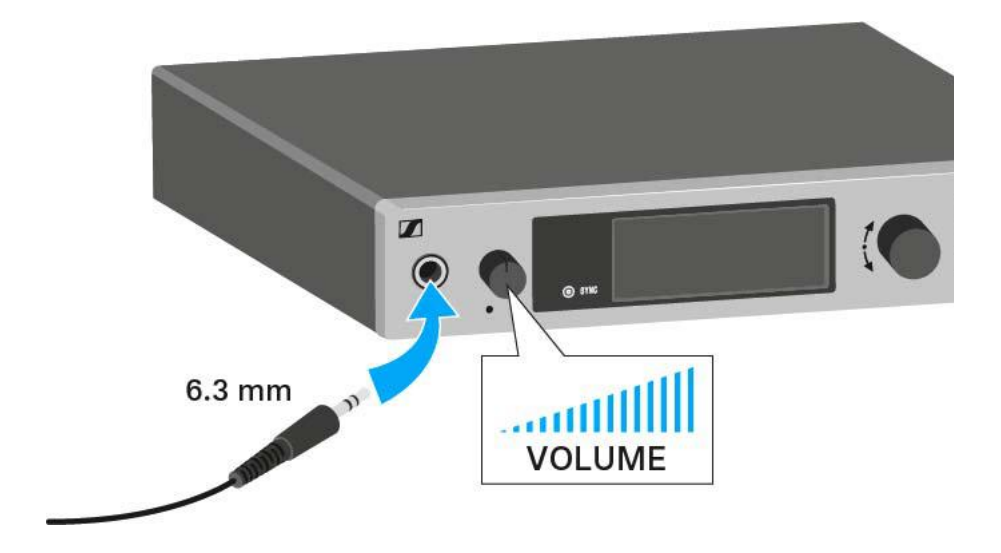

## Lock-off function

You can set the automatic lock-off function in the **Auto lock** menu (see "Auto Lock menu item").

When you have switched on the lock-off function, you will have to turn the receiver off and on again in order to operate it.

To temporarily deactivate the lock-off function:

- Press the jog dial.
  Locked appears in the display panel.
- Turn the jog dial.
  Unlock? appears in the display panel.
- Press the jog dial.
  Lock-off function is now temporarily deactivated.

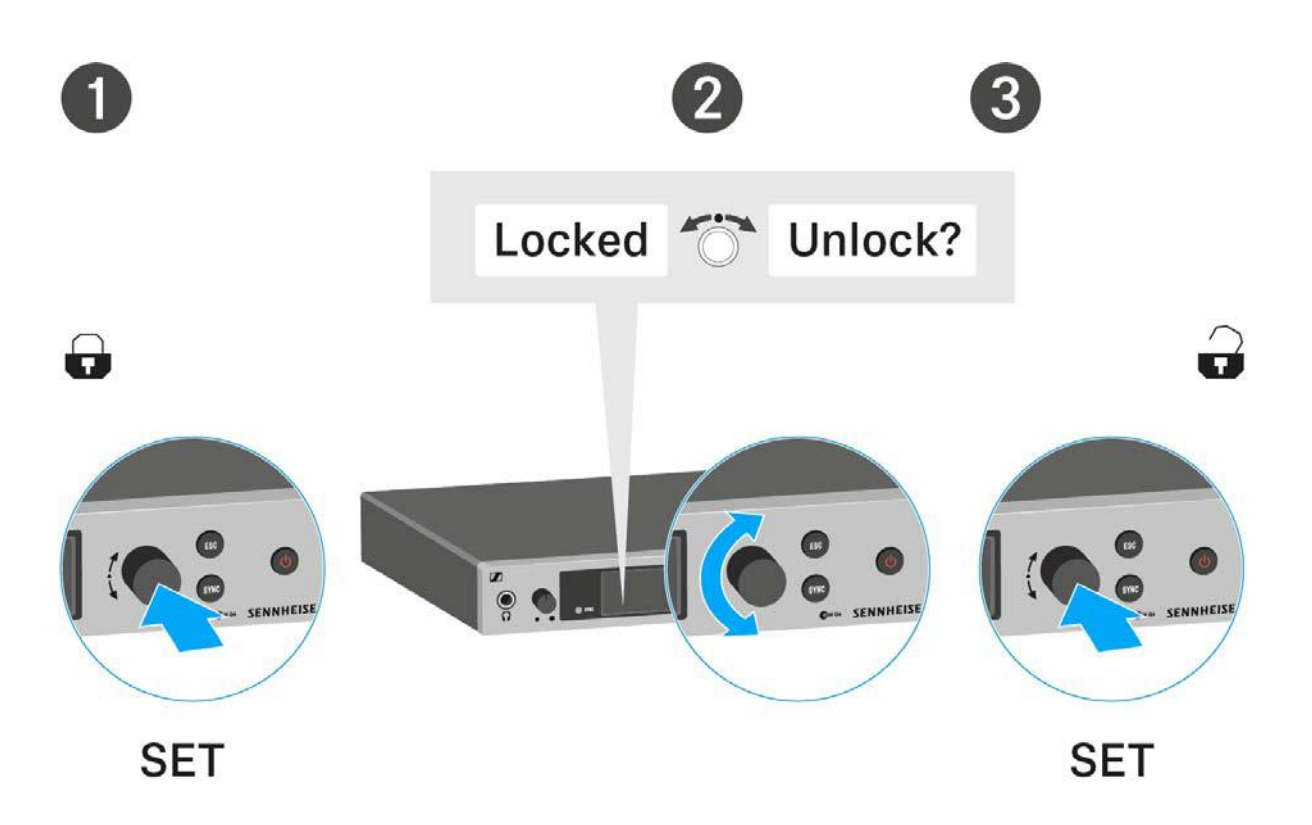

### When you are in the operating menu

>> Lock-off function is deactivated long enough for you to work in the operating menu.

#### When one of the standard displays is shown

>> Lock-off function is automatically activated after 10 seconds.

The lock-off function icon flashes while the lock-off function is being activated again.

### Displays on the EM 300-500 G4 display panel

**Status information** such as reception quality, battery status, audio level, etc. is displayed on the **home screen** of the display panel. See "Home screen".

The display panel also displays the **operating menu**, which you can use to configure all of the **settings**. See "Setting options in the menu".

### Buttons for navigating through the menu

To navigate through the EM 300-500 G4 operating menu, you need the following buttons.

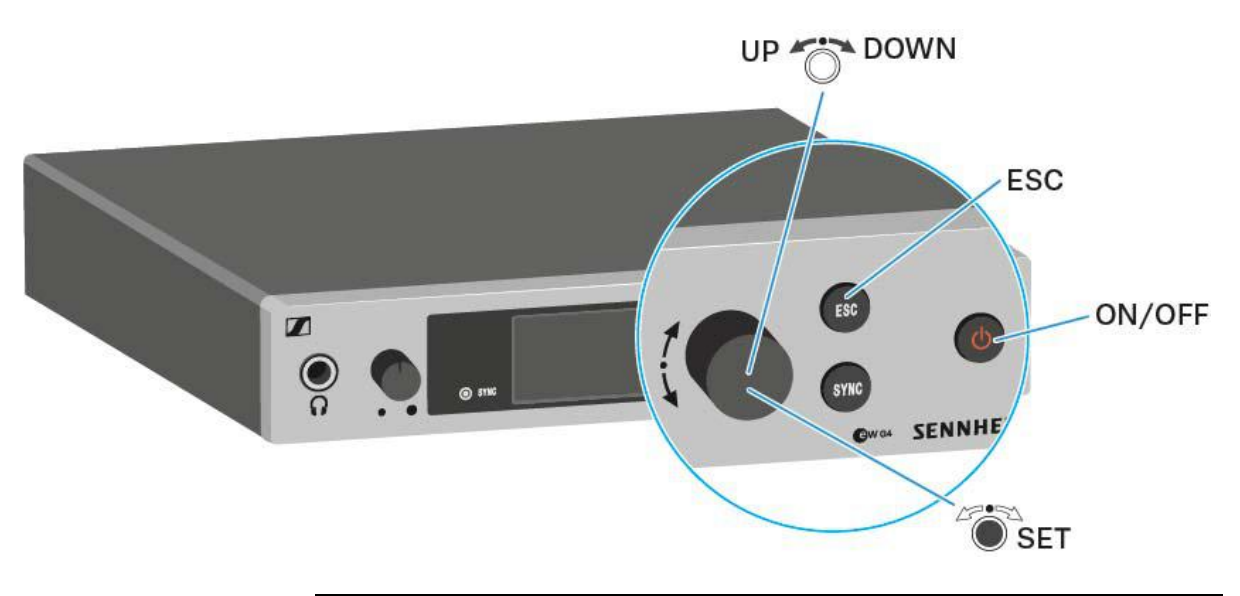

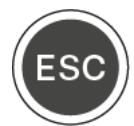

Short-press the  $\ensuremath{\text{ESC}}$  button

• Cancels the entry and returns to the previous display

Long-press the **ESC** button

• Cancels the entry and returns to the home screen

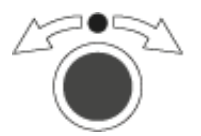

### Press the jog dial

- · Changes from the current standard display to the operating menu
- Calls up a menu item
- Changes to a submenu
- Stores the settings and returns to the operating menu

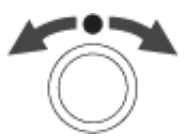

### Turn the jog dial

- Selects a standard display (see "Home screen")
- Changes to the previous or next menu item
- Changes the setting of a menu item

### SENNHEISER

### Home screen

After you switch on the receiver, the display panel initially displays the Sennheiser logo. After a short time, the home screen is then displayed.

The home screen has three different standard displays.

▷ On the home screen, turn the jog dial to switch between the standard displays.

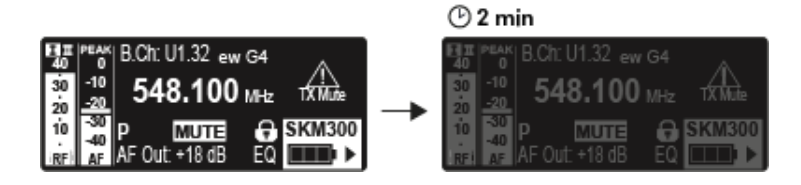

The display is dimmed automatically after 2 minutes of inactivity.

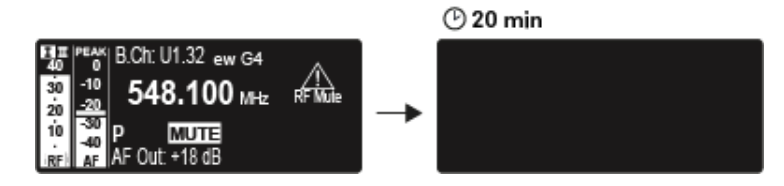

If there is no radio link to a transmitter, the display switches off after 20 minutes. The display can be reactivated by pressing any button.

#### **Receiver Parameters standard display**

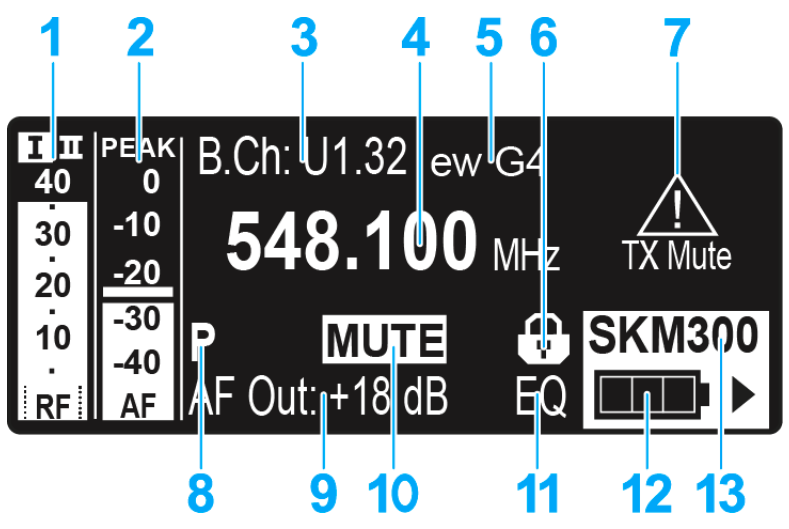

- **1 RF** RF level (radio frequency)
  - RF signal level display
  - including the display of the squelch threshold (see "Squelch menu item")
- 2 AF audio level (audio frequency)
  - Displays the audio level of the received transmitter When the display shows full deflection, the audio input level is excessively high. When the transmitter is overloaded frequently or for extended periods of time, the PEAK display is shown inverted.
  - See "AF Out menu item"
- 3 Frequency bank and channel
  - · Current frequency bank and channel number
  - See "Frequency Preset menu item"
- 4 Frequency
  - Current receiving frequency
  - See "Frequency Preset menu item"
- 5 Name
  - Freely selectable name of the receiver
  - See "Name menu item"
- 6 Lock-off function
  - · Lock-off function is activated on the receiver
  - See "Lock-off function"
- 7 Warnings
  - · Activated warning messages are displayed
  - See "Advanced -> Fullscreen Warnings menu item"
- 8 P pilot tone
  - Activated pilot tone evaluation
  - See "Advanced -> Pilot Tone menu item"
- 9 Output gain
  - Current output gain of the audio frequency signal at the 6.3 mm socket
    XLR socket
  - See "AF Out menu item"

#### **10**Equalizer setting

- Current equalizer setting
- See "Equalizer menu item"

#### **11 MUTE** muting function

- Receiver or transmitter is muted
- See "Muting the audio output"

12Battery status of the transmitter

- SKM 300 G4: see "Inserting and removing the batteries/rechargeable batteries"
- SKM 500 G4: see "Inserting and removing the batteries/rechargeable batteries"
- SK 300 G4: see "Inserting and removing the batteries/rechargeable batteries"
- SK 500 G4: see "Inserting and removing the batteries/rechargeable batteries"

13Transmitter type

• Product name of the connected transmitter

### **Transmitter Parameters standard display**

The Transmitter Parameters standard display shows the microphone module (only for SKM) and the transmitter type.

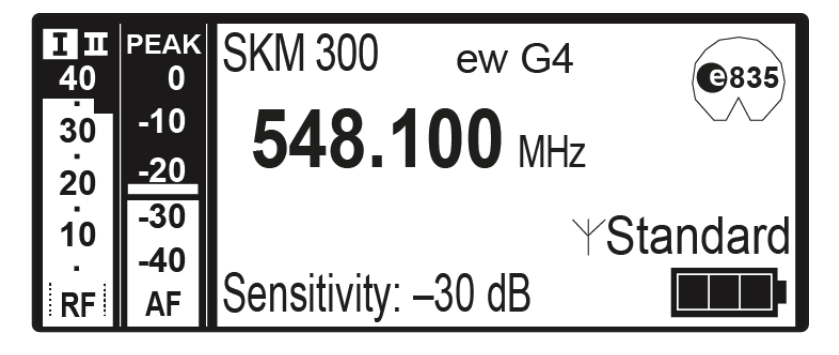

### Soundcheck standard display

The Soundcheck standard display shows the transmission quality between the transmitter and the receiver.

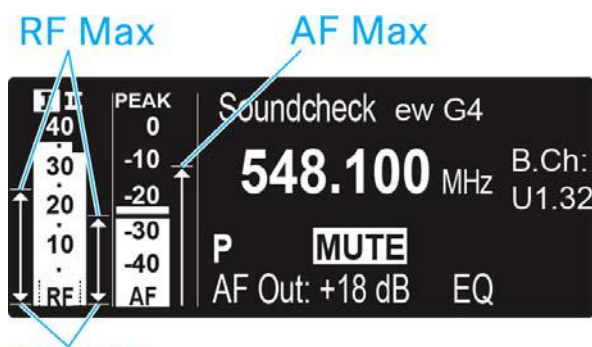

### **RF** Min

By doing a soundcheck, you can ensure adequate transmission quality in the entire area in which you want to use the transmitter. You can do the soundcheck without the help of another person.

With the transmitter, walk up and down the area in which you want to use the transmitter.

The receiver records the following parameters:

#### **RF Min**

- Minimum RF signal level
- must be well above the squelch threshold level for one of the two antennas

### Ways to optimize

- Check that the antennas and the antenna cables are correctly connected.
- ▷ Improve the position of the antennas.
- ▷ If necessary, use an antenna booster.

#### **RF Max**

- Maximum RF signal level
- both antennas should reach 40 dBµV

#### Ways to optimize

- Check that the antennas and the antenna cables are correctly connected.
- ▷ Improve the position of the antennas.
- ▷ If necessary, use an antenna booster.

#### AF Max

Maximum audio level

#### Ways to optimize

On your transmitter, adjust the audio level as high as possible without the display for the audio level showing full deflection (AF Max is at a level with the PEAK display), see "AF Out menu item".

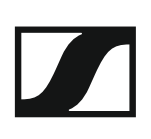

### Menu structure

The figure shows the complete EM 300-500 G4 menu structure in an overview.

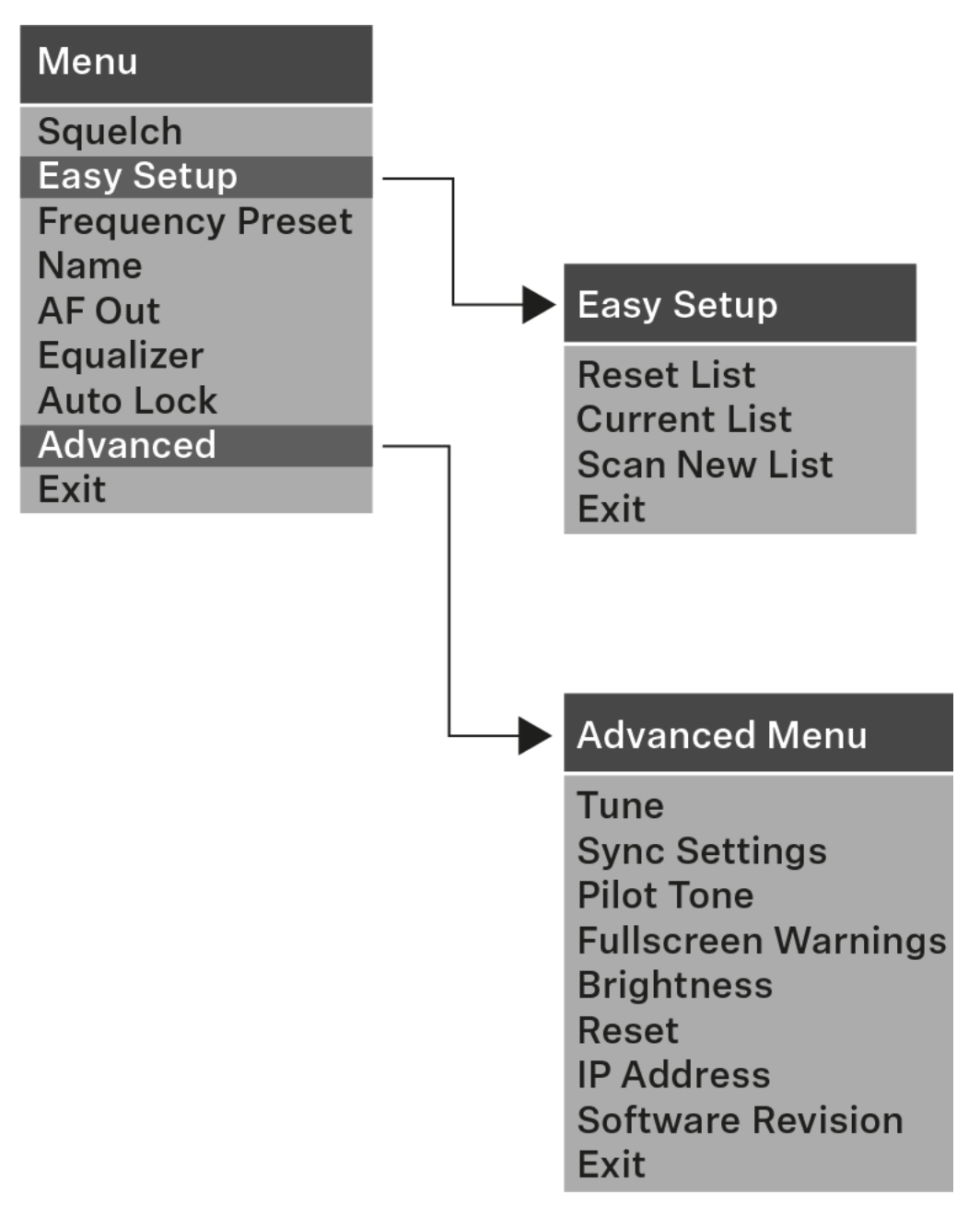

### Squelch menu item

You can adjust the squelch threshold in the **Squelch** menu item.

#### Setting range:

• 5 to 25 dBµV, adjustable in 2-dB steps

The squelch threshold is displayed on the home screen in the RF signal level area.

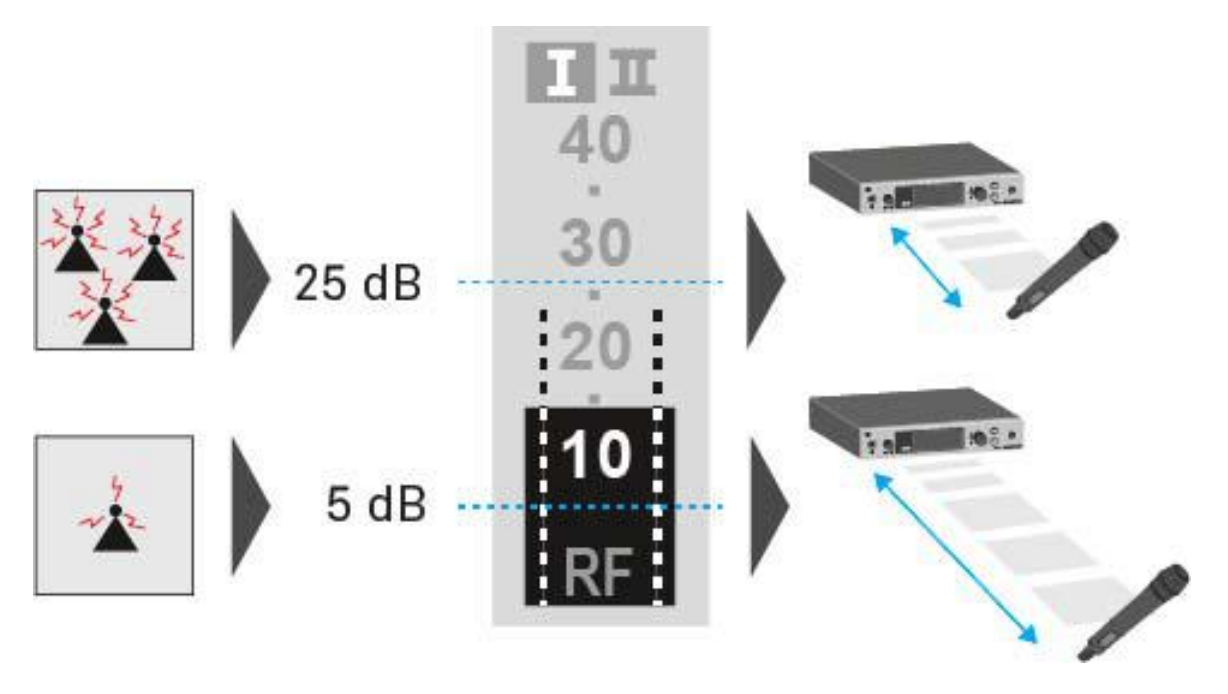

### CAUTION

#### Risk of hearing and material damage

If you set the squelch threshold to a very low value, a very loud hissing noise can occur in the receiver. This hissing noise can be loud enough to cause hearing damage or overload your system's loudspeakers.

- ▶ Before adjusting the squelch threshold, set the volume of the audio output to the minimum.
- ▶ Never change the squelch threshold during a live transmission.

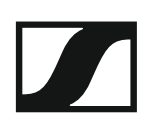

To open the **Squelch** menu item:

- ▷ On the home screen, press the **jog dial** to open the operating menu.
- ▷ Turn the jog dial until the Squelch menu item appears in the selection frame.
- ▷ Press the **jog dial** to open the menu.
- ▶ Adjust the settings as desired.

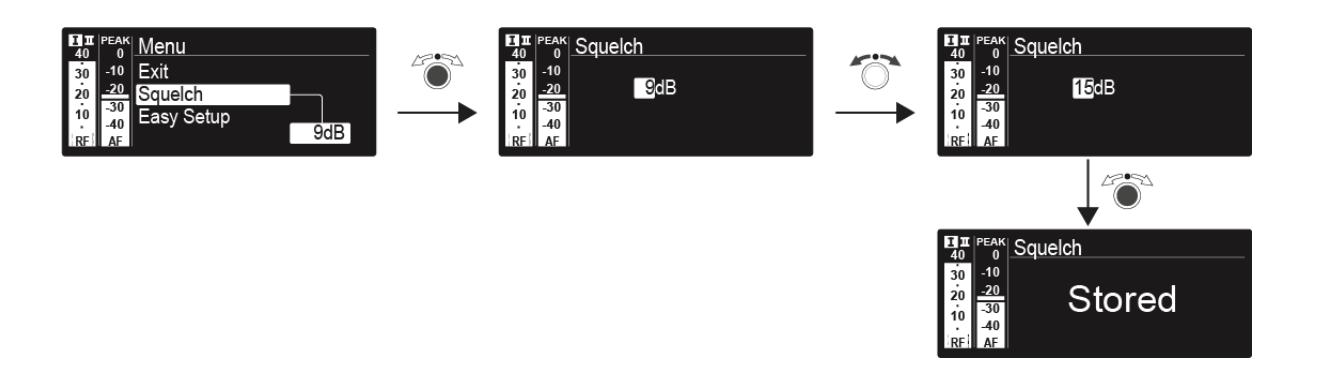

 $\triangleright\quad$  Press the jog dial to save your selection.

or

▶ Press the **ESC** button to cancel the entry without saving the setting.

## Easy Setup menu item

You can scan for unused frequencies using the Easy Setup menu item.

When you have connected multiple EM 300-500 G4 devices to a network via the RJ-45 interfaces (see "Creating a data network"), you can perform the frequency setup for all of the connected receivers.

Switch off all transmitters before you perform the scan. If transmitters are still switched on, they are detected as unavailable frequencies and the frequencies that are actually available cannot then be used.

To open the Easy Setup menu item:

- ▷ On the home screen, press the **jog dial** to open the operating menu.
- ▷ Turn the **jog dial** until the **Easy Setup** menu item appears in the selection frame.
- ▶ Press the **jog dial** to open the menu.

#### Scan New List

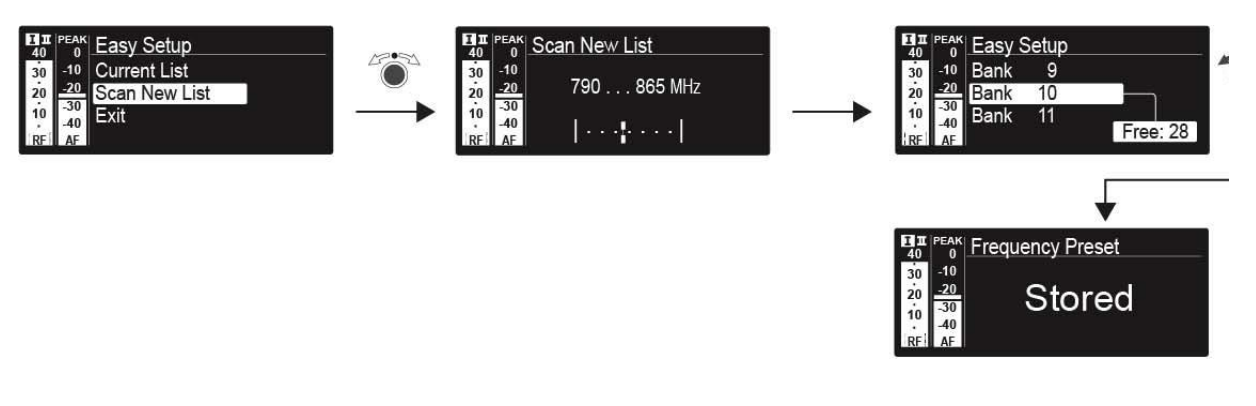

- ▷ Select Scan New List to scan for unused frequencies.
- ▶ Press the **jog dial** to start the scan.

The frequency range of the receiver is scanned. As a result, the number of unused frequencies is displayed for every frequency bank.

- ▶ Turn the **jog dial** to select a frequency bank.
- ▶ Press the **jog dial** to confirm your selection.
- ▷ Turn the **jog dial** to select an unused frequency from the selected bank.
- Press the jog dial to save your selection and synchronize the selected frequency with the transmitter at a later point (see "Synchronizing devices").

Press the SYNC button to synchronize the selected frequency with the transmitter immediately.

#### **Current List**

 Select Current List to show the list of unused frequencies from the last scan.

#### Reset

▷ Select **Reset List** to delete the list of unused frequencies.

Performing multi-channel frequency setup

As an alternative to the following procedure, multi-channel frequency setup can also be performed using the Sennheiser Wireless Systems Manager (WSM) software. For more information about controlling devices via the Sennheiser Wireless Systems Manager (WSM) software, refer to the instruction manual for the software. You can download the software here:

www.sennheiser.com/wsm

To perform the automatic frequency setup for multiple radio links simultaneously:

- Connect all of the receivers to one network using a network switch. See "Creating a data network".
- ▶ Please note that all receivers must be in the same **IP address range**.
  - The IP addresses can be **automatically** assigned if there is a DHCP server in the network.
  - If there is no DHCP server in the network, the IP addresses must be assigned **manually**. See "Advanced -> IP Address menu item".
  - Assign the IP addresses for all receivers in the **192.168.x.x** range (the link-local range **169.254.x.x** is also a possible alternative).
- Open the Easy Setup menu item on one of the receivers.
  This receiver is the master. You can choose any receiver to be the master.

- ▶ Perform the frequency scan on the master receiver as described above.
- ▷ From the scan results in the master receiver, select a frequency bank with enough free channels.

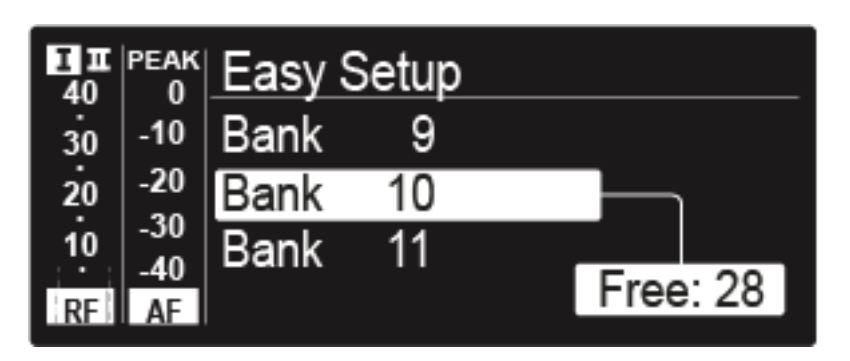

After you make your selection, the display panels of the other receivers will display the message Assign New Frequency?.

Receivers with non-compatible frequency ranges will display the message Unassignable Frequency!.

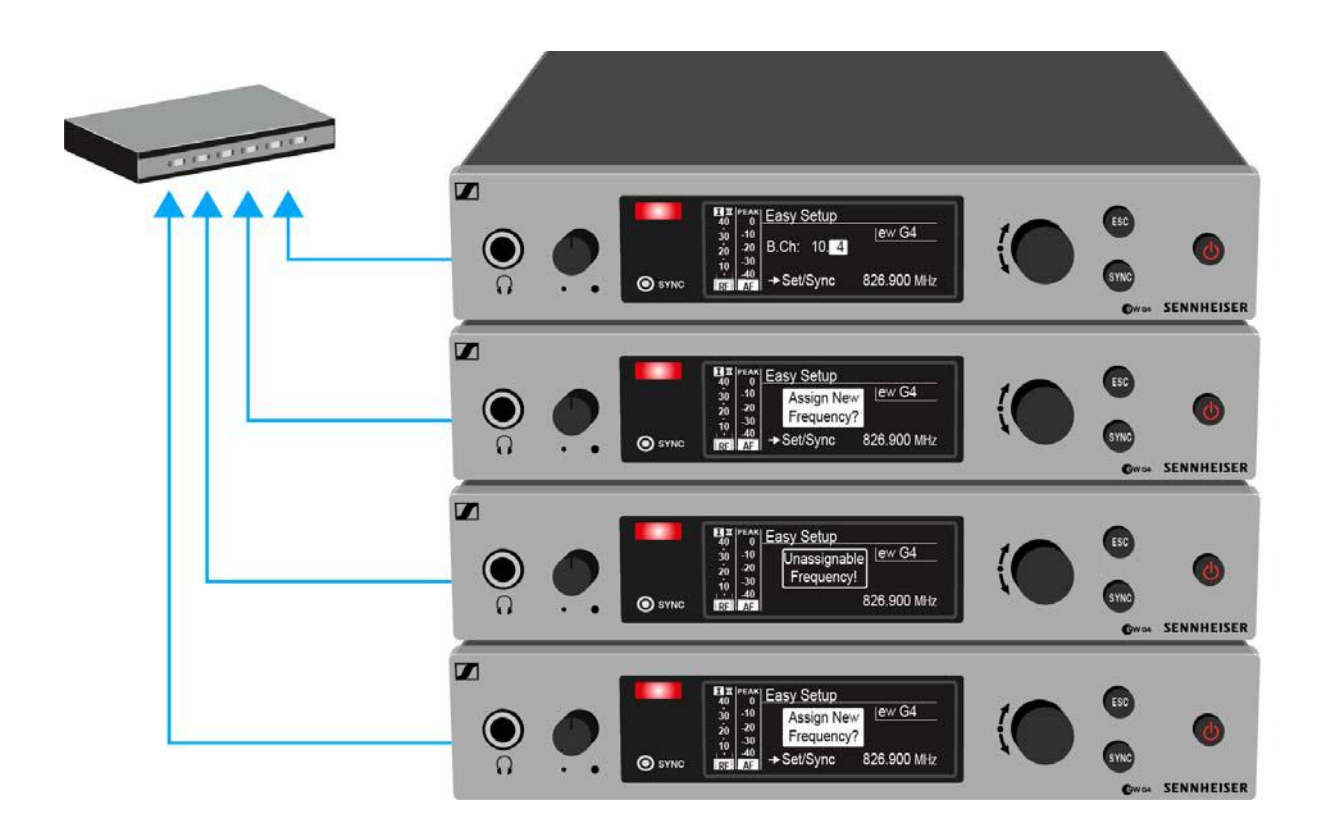

▷ Select an unused frequency for one of the connected receiver on the master receiver.

The frequency selected on the master receiver will also be shown on the display panel of the connected receivers.

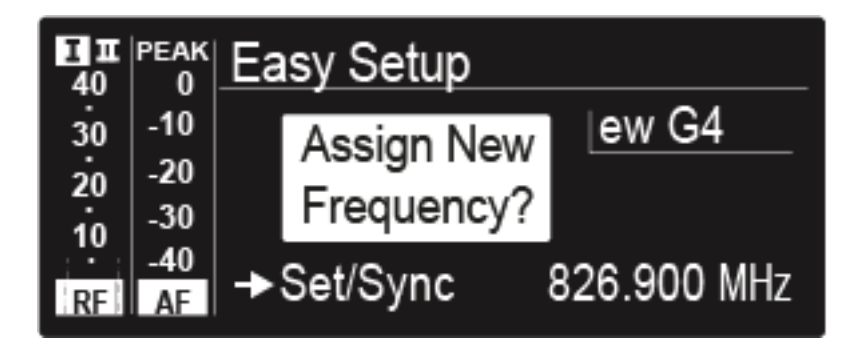

Press the jog dial (SET) on the particular receiver to save your selected frequency and synchronize it with the corresponding transmitter at a later point (see "Synchronizing devices").

or

- ▶ Press the **SYNC** button to synchronize the selected frequency with the transmitter immediately.
- ▷ Use this procedure to assign an unused frequency to all connected receivers, one after another.
- For the last step, assign a frequency to the master receiver.
  This completes the multi-channel frequency setup.

### Frequency Preset menu item

In the **Frequency Preset** menu item, you can adjust the receiving frequency of the receiver by adjusting the frequency bank and the channel.

#### To open the Frequency Preset menu item:

- ▷ On the home screen, press the **jog dial** to open the operating menu.
- ▶ Turn the **jog dial** until the **Frequency Preset** menu item appears in the selection frame.
- ▶ Press the **jog dial** to open the menu.
- ▷ Adjust the settings as desired.

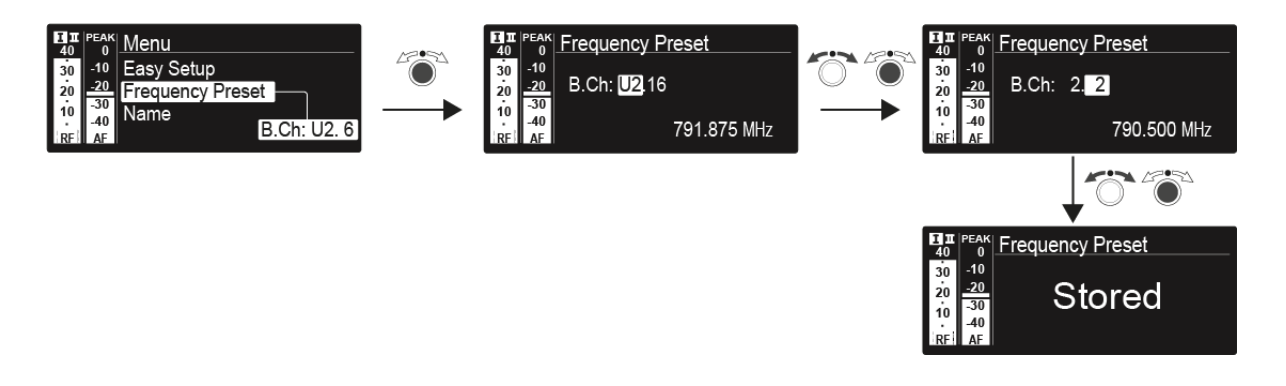

▶ Press the **jog dial** to save your selection.

or

 $\triangleright$   $\;$  Press the **ESC** button to cancel the entry without saving the setting.

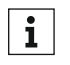

You can set the frequencies of the frequency bank **U** here: "Advanced -> Tune menu item"

### Name menu item

In the Name menu item you can enter a name for the radio link.

To open the Name menu item:

- ▷ On the home screen, press the **jog dial** to open the operating menu.
- ▶ Turn the **jog dial** until the **Name** menu item appears in the selection frame.
- ▶ Press the **jog dial** to open the menu.
- ▷ Adjust the settings as desired.

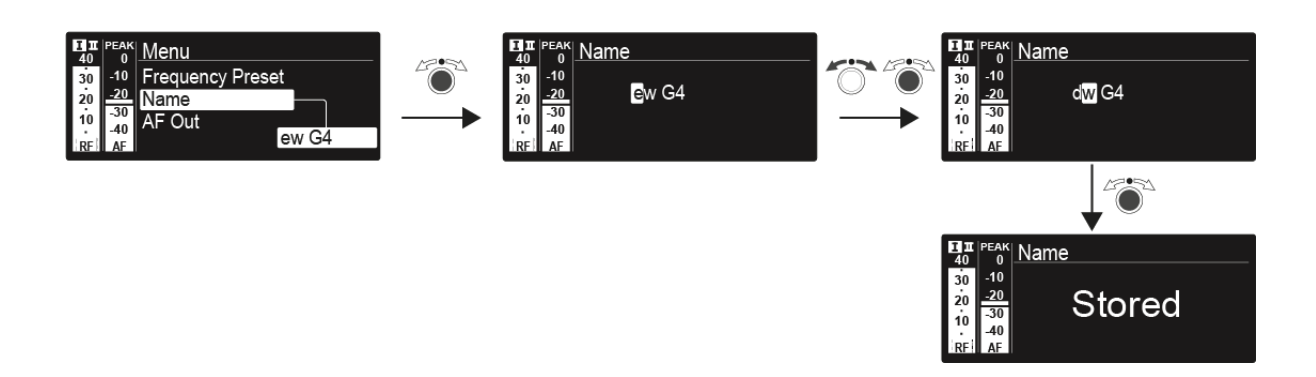

 $\triangleright\quad$  Press the jog dial to save your selection.

or

▶ Press the **ESC** button to cancel the entry without saving the setting.

## AF Out menu item

In the **AF Out** menu item, you can set the audio level that is output via the receiver audio outputs.

#### Setting range:

-24 dB to +24 dB in 3 dB steps

To open the **AF Out** menu item:

- ▷ On the home screen, press the **jog dial** to open the operating menu.
- ▶ Turn the **jog dial** until the **AF Out** menu item appears in the selection frame.
- ▶ Press the **jog dial** to open the menu.
- ▷ Adjust the settings as desired.

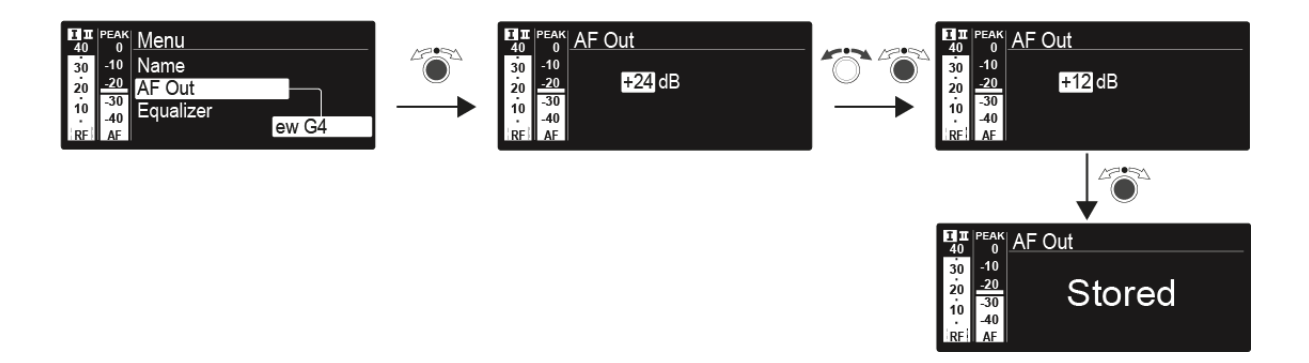

- Press the jog dial to save your selection. or
- $\,\triangleright\,\,$  Press the  $\mbox{ESC}$  button to cancel the entry without saving the setting.

### Equalizer menu item

In the **Equalizer** menu item, you can change the frequency response of the output signal. You can reduce the bass range and boost the treble range.

To open the **AF Out** menu item:

- ▷ On the home screen, press the **jog dial** to open the operating menu.
- ▶ Turn the **jog dial** until the **AF Out** menu item appears in the selection frame.
- ▷ Press the **jog dial** to open the menu.
- ▶ Adjust the settings as desired.

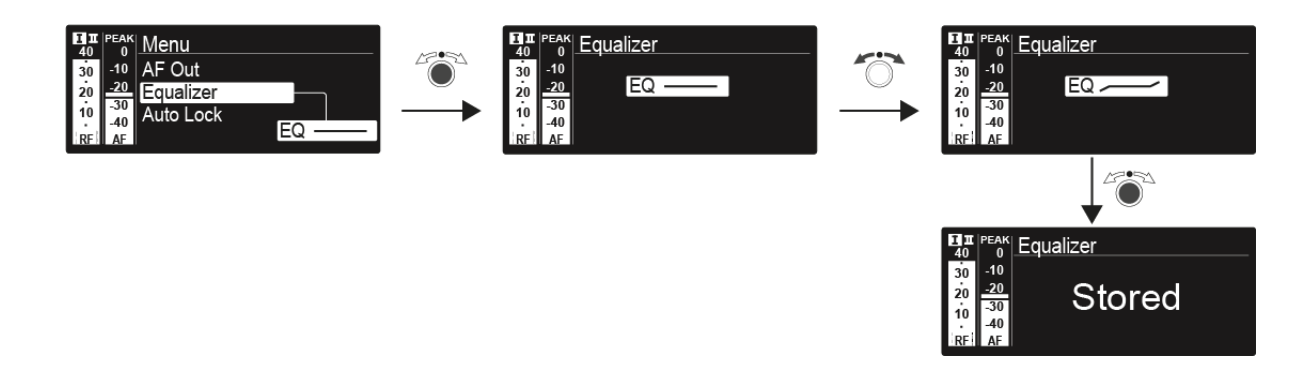

- Press the jog dial to save your selection. or
- ▶ Press the **ESC** button to cancel the entry without saving the setting.

### Auto Lock menu item

In the  $\ensuremath{\textbf{Auto Lock}}$  menu item you can activate or deactivate the auto lock-off function.

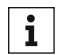

You can find information about temporarily deactivating the lock-off function during operation under "Lock-off function".

To open the Auto Lock menu item:

- $\triangleright$  On the home screen, press the jog dial to open the operating menu.
- ▶ Turn the **jog dial** until the **Auto Lock** menu item appears in the selection frame.
- ▶ Press the **jog dial** to open the menu.
- ▷ Adjust the settings as desired.

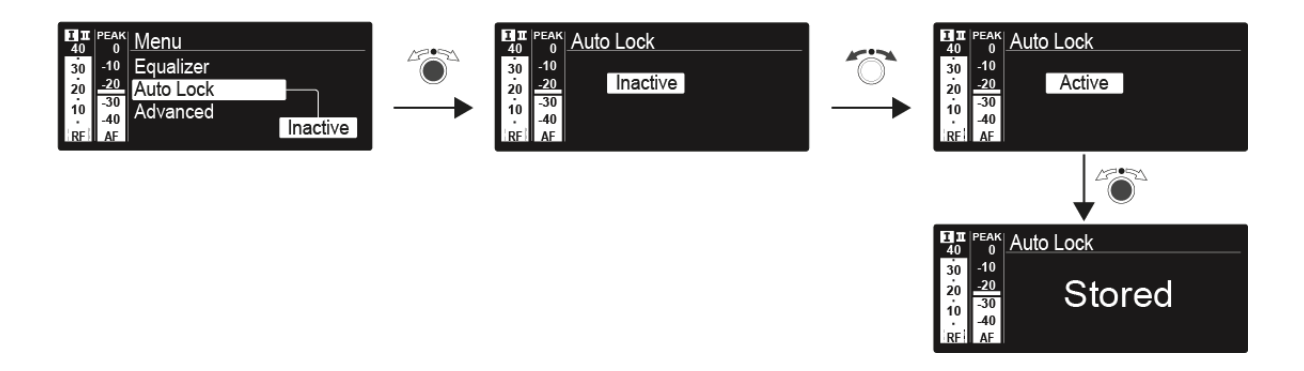

- Press the jog dial to save your selection. or
- ▶ Press the **ESC** button to cancel the entry without saving the setting.

### Advanced -> Tune menu item

In the **Tune** menu item of the **Advanced** submenu, you can configure the receiving frequencies for the frequency banks **U1** to **U6**.

You can save a total of 32 frequencies in the **U** frequency bank.

#### Only adjusting the frequency

Open the **Tune** menu item in the **Advanced** menu.

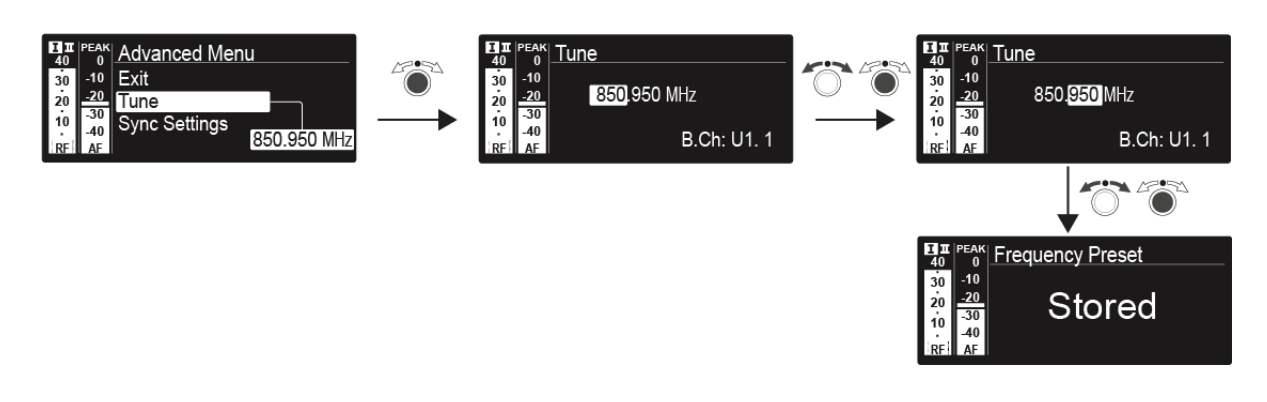

▶ Press the **jog dial** to save your selection.

or

▶ Press the **ESC** button to cancel the entry without saving the setting.

#### Setting the channel and frequency

- ▷ Select the **Tune** menu item and call it up by holding down the **SET** button until the channel selection appears.
- ▷ Adjust the settings.

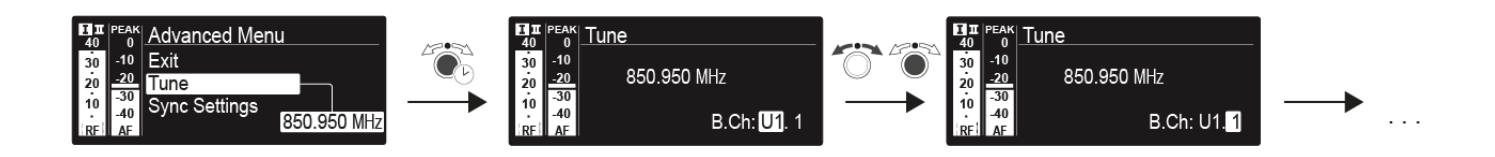

▶ Press the **jog dial** to save your selection.

or

▶ Press the **ESC** button to cancel the entry without saving the setting.

### Advanced -> Sync Settings menu item

In the **Sync Settings** menu item of the **Advanced** submenu, you can configure the parameters to be sent to the transmitters and activate or deactivate transmission. The parameters are defined separately for the SK, SKM and SKP.

You can activate/deactivate the following parameters:

- Sensitivity
- Auto Lock
- Mute Mode
- RF Power
- Phantom Power 48 V (only SKP)

To configure a parameter and activate or deactivate transmission:

- Go to the parameter in question in the Advanced -> Sync Settings menu.
- ▶ Press the **jog dial** to open the sub-item.
- ▷ Turn the **jog dial** to set the value.
- ▶ Press the **jog dial** to save your setting.
- ▶ Turn the **jog dial** to activate or deactivate the check box.

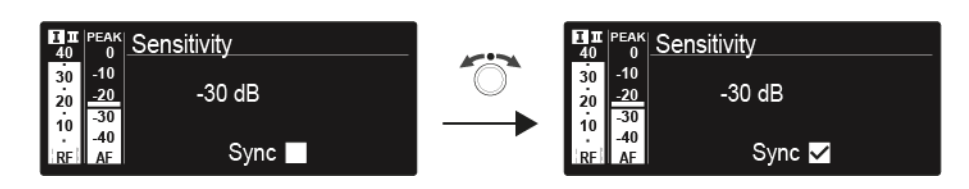

When the check box is activated, the value will be transmitted during synchronization. If it is deactivated, the value will not be transmitted.

▶ Press the **jog dial** to save your setting.

### Advanced -> Pilot Tone menu item

In the **Pilot Tone** menu item of the **Advanced** submenu, you can activate and deactivate the pilot tone evaluation.

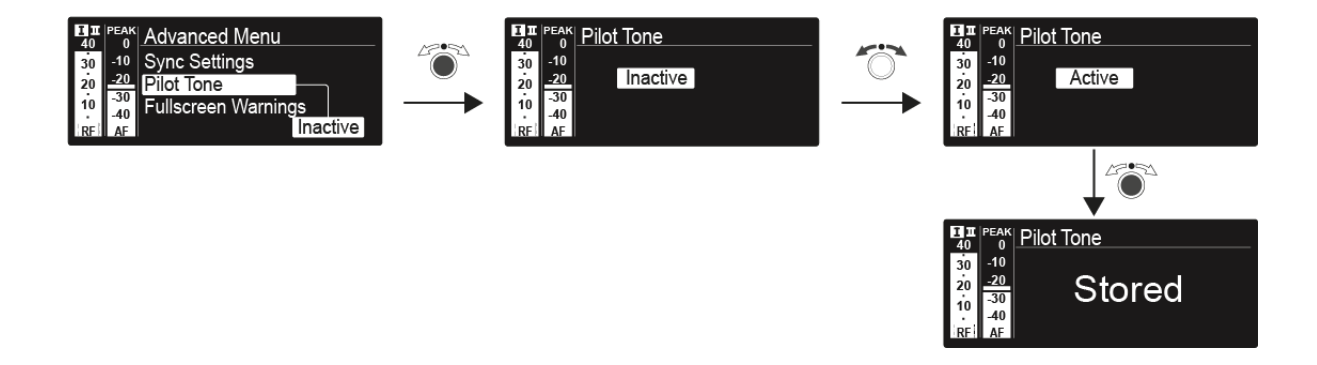

The pilot tone has an inaudible frequency that is sent from the transmitter and evaluated by the receiver. It supports the receiver's squelch function.

### Advanced -> Fullscreen Warnings menu item

In the **Warnings** menu item of the **Advanced** submenu, you can activate or deactivate warnings for certain cases. The warning in question will flash across the entire screen.

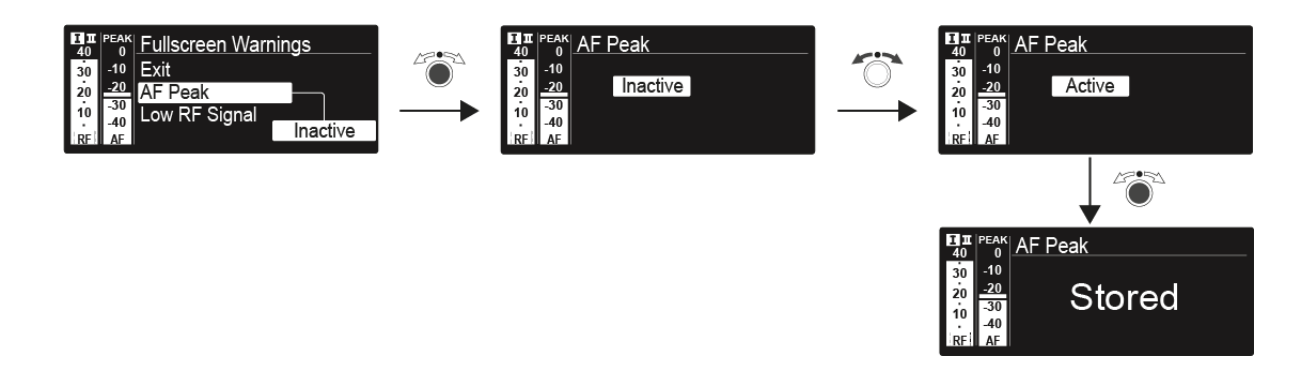

You can activate or deactivate the following warnings:

#### AF Peak

• The audio level is too high.

#### Low RF Signal

• The RF signal is too weak.

#### **RF Mute**

• The RF signal from the transmitter to the receiver is deactivated.

#### TX Mute

• The transmitter audio signal is muted.

#### **RX Mute**

• The receiver audio output is muted.

#### Low battery

• The battery charge of the transmitter is low.

### Advanced -> Brightness menu item

In the **Brightness** menu item of the **Advanced** submenu, you can adjust the display contrast of the display panel.

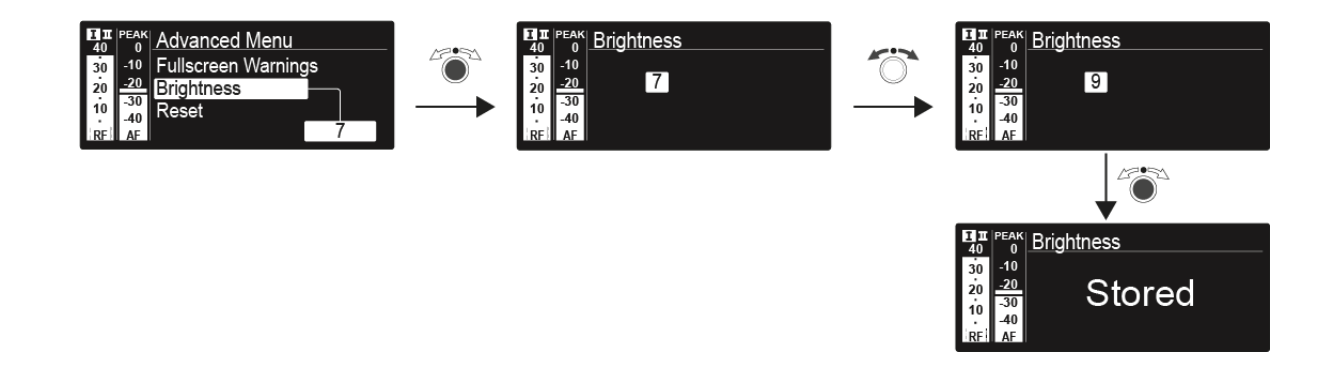

### Advanced -> Reset menu item

In the **Reset** menu item of the **Advanced** submenu, you can reset the settings of the receiver.

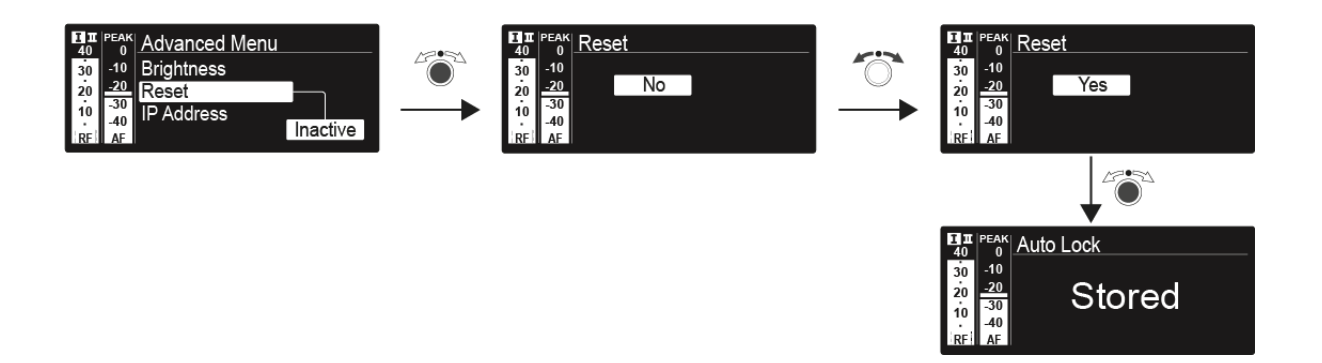

### Advanced -> IP Address menu item

In the **IP Address** menu item of the **Advanced** submenu, you can configure the IP addresses.

The IP addresses can be obtained automatically (automatic) or entered manually (manual).

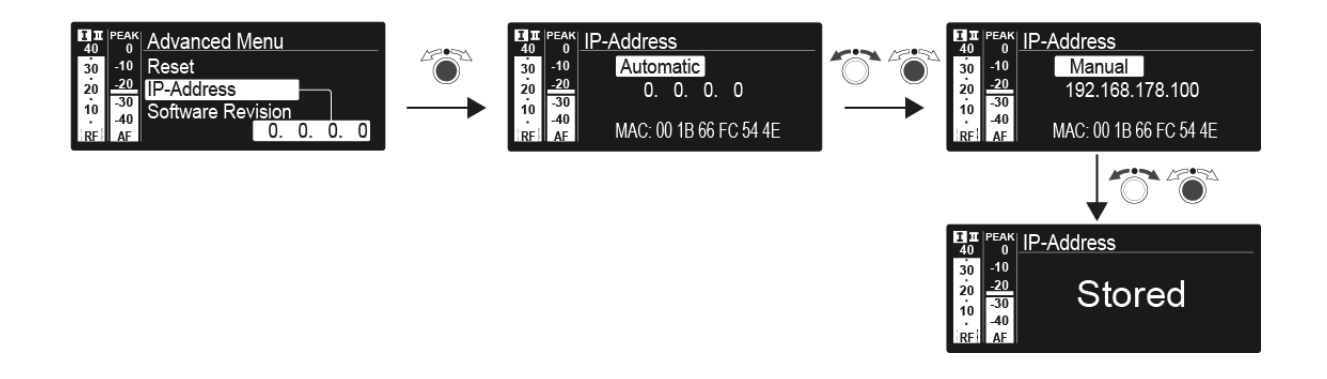

### Advanced -> Software Revision menu item

In the **Software Revision** menu item of the **Advanced** submenu, you can display the current software version of the receiver.

## **Product variants**

### EM 300-500 G4 product variants

### Made in Germany

| EM 300-500 G4-K+  | 925 – 937.5 MHz | Art. no. 507790 |
|-------------------|-----------------|-----------------|
| EM 300-500 G4-GBw | 606 – 678 MHz   | Art. no. 507791 |
| EM 300-500 G4-Gw  | 558 – 626 MHz   | Art. no. 507792 |
| EM 300-500 G4-Bw  | 626 – 698 MHz   | Art. no. 507793 |
| EM 300-500 G4-Cw  | 718 – 790 MHz   | Art. no. 507794 |
| EM 300-500 G4-Dw  | 790 – 865 MHz   | Art. no. 507795 |
| EM 300-500 G4-Aw+ | 470 – 558 MHz   | Art. no. 508415 |

### Assembled in the USA

| EM 300-500 G4-AS  | 520 – 558 MHz | Art. no. 508129 |
|-------------------|---------------|-----------------|
| EM 300-500 G4-JB  | 806 – 810 MHz | Art. no. 508130 |
| EM 300-500 G4-Gw  | 558 – 626 MHz | Art. no. 508131 |
| EM 300-500 G4-Bw  | 626 – 698 MHz | Art. no. 508132 |
| EM 300-500 G4-Cw  | 718 – 790 MHz | Art. no. 508133 |
| EM 300-500 G4-Dw  | 790 – 865 MHz | Art. no. 508134 |
| EM 300-500 G4-Aw+ | 470 – 558 MHz | Art. no. 508135 |
| EM 300-500 G4-Gw1 | 558 – 608 MHz | Art. no. 508457 |

## EM 300-500 G4

### **RF characteristics**

| Modulation                                | Wideband FM                                                                                                    |
|-------------------------------------------|----------------------------------------------------------------------------------------------------|
| Receiving frequency ranges                | Aw+: 470 – 558 MHz<br>AS: 520 – 558 MHz<br>Gw1: 558 – 608 MHz<br>Gw: 558 – 626 MHz<br>GBw: 606 – 678 MHz<br>Bw: 526 – 698 MHz<br>Cw: 718 – 790 MHz<br>Dw: 790 – 865 MHz<br>JB: 806 – 810 MHz<br>K+: 925 – 937.5 MHz |
| Receiving frequencies                     | Max 2880 receiving frequencies,<br>adjustable in 25 kHz steps                                                                                                    |
|                                           | 20 frequency banks, each with up<br>to 32 factory-preset channels,<br>no intermodulation                                                                                                    |
|                                           | 6 frequency banks with up to 32 programmable channels                                                                                                    |
| Switching bandwidth                       | up to 88 MHz                                                                                                    |
| Nominal/peak deviation                    | ±24 kHz / ±48 kHz                                                                                                    |
| Receiver principle                        | True diversity                                                                                                    |
| Sensitivity<br>(with HDX, peak deviation) | < 2.5 $\mu$ V for 52 dBA <sub>eff S/N</sub>                                                                                                    |
| Adjacent channel selection                | Typically ≥ 75 dB                                                                                                    |
| Intermodulation attenuation               | Typically ≥ 70 dB                                                                                                    |
| Blocking                                  | ≥ 75 dB                                                                                                    |
| Squelch                                   | 5 to 25 dBµV, can be set in 2 dB<br>steps                                                                                                    |
| Pilot tone squelch                        | Can be switched off                                                                                                    |
| Antenna inputs                            | 2 BNC sockets                                                                                                    |

#### **AF characteristics**

| Compander system                                          | Sennheiser HDX                              |
|-----------------------------------------------------------|---------------------------------------------|
| EQ presets (switchable, act on line and monitor outputs): |                                             |
| Preset 1: Flat                                            |                                             |
| Preset 2: Low Cut                                         | -3 dB at 180 Hz                             |
| Preset 3: Low Cut / High Boost                            | –3 dB at 180 Hz<br>+6 dB at 10 kHz          |
| Preset 4: High Boost                                      | +6 dB at 10 kHz                             |
| Signal-to-noise ratio<br>(1 mV, peak deviation)           | ≥ 115 dBA                                   |
| Total harmonic distortion (THD)                           | ≤ 0.9 %                                     |
| AF output voltage<br>(at peak deviation, 1 kHz AF)        | 6.3 mm jack socket<br>(unbalanced): +12 dBu |
|                                                           | BNC socket<br>(balanced): +18 dBu           |
| AF OUT setting range                                      | 48 dB in 3 dB steps                         |
|                                                           |                                             |

### **Overall device**

| Temperature range | -10 °C to +55 °C (14 °F to 131 °F) |
|-------------------|------------------------------------|
| Power supply      | 12 V DC                            |
| Power consumption | 300 mA                             |
| Dimensions        | Approx. 202 x 212 x 43 mm          |
| Weight            | approx. 980 g                      |

### 6.3 mm mono jack plug, unbalanced

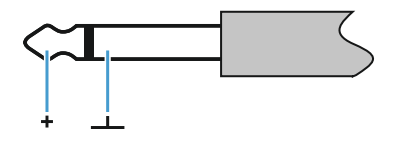

- Connect to:
  - EM 100 G4 Audio Out
  - EM 300-500 G4 Audio Out

### 6.3 mm stereo jack plug for headphone jack

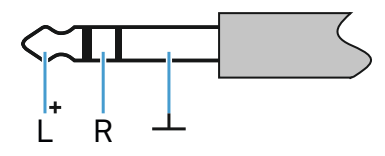

- Connect to:
  - EM 100 G4 headphone input
  - EM 300-500 G4 headphone input
  - SR IEM G4 headphone input

#### XLR-3 plug, balanced

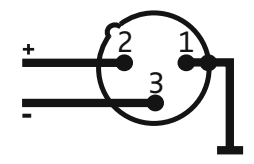

Hollow jack plug for power supply

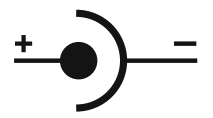

## CONTACT

## Contact

#### Instruction manual as a PDF

You can find this instruction manual as a PDF (German and English) in the download section of the Sennheiser website at **www.sennheiser.com/ download**.

Download area for the Sennheiser website

▷ Enter **ew G4** into the search bar to show the instruction manuals for products in the ew G4 series.

#### **Customer service**

If you have technical questions or experience problems with the product, you can access Sennheiser customer service at **www.sennheiser.com/ service-support**.

Sennheiser customer service online area

#### Feedback

Do you have any questions or suggestions about this instruction manual? Write to us at **techcomm@sennheiser.com**.

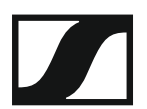

#### Sennheiser electronic GmbH & Co. KG

Am Labor 1, 30900 Wedemark, Germany www.sennheiser.com